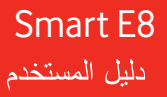

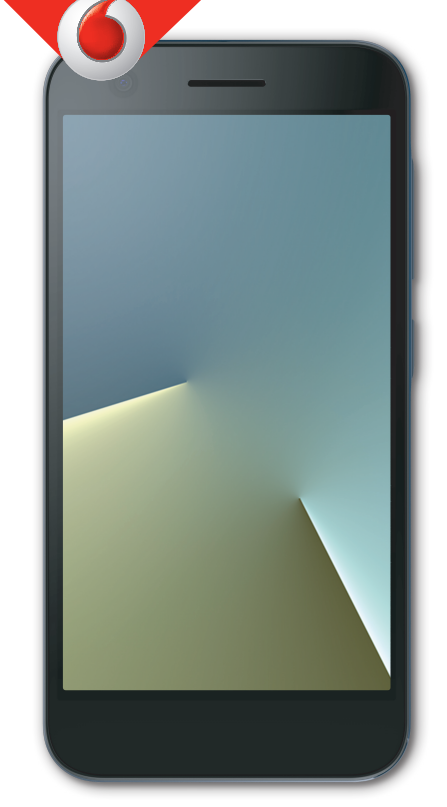

VFD 512

# حول هذا الدليل

نشكرك على اختيار هذا الجهاز المحمول. للحفاظ على الجهاز في أفضل حالاته، يُرجى قراءة هذا الدليل والاحتفاظ به للرجوع إليه مستقبلاً. حقوق النشر حقوق النشر © ZTE CORPORATION 2017 كل الحقوق محفوظة. لا يجوز اقتباس أي جزء من هذا المنشور أو نسخه أو ترجمته أو استخدامه بأي شكل من الأشكال أو بأي طريقة سواء كانت الكترونية أو ميكانيكية، بما في ذلك التصوير وإنشاء أفلام مصغرة، من دون الحصول على إذن كتابي مسبق من شر كة ZTE. إشعار تحتفظ شركة ZTE بحق إجراء تعديلات على أخطاء الطباعة أو تحديث المواصفات الواردة في هذا الدليل من دون إشعار مسبق. تم تصميم هذا الدليل بعناية فائقة لضمان دقة محتواه. لكن، لا تمثل جميع البيانات و المعلومات والتوصيات الواردة فيه ضمانًا من أي نوع، سواء صريح أو ضمني. إخلاء المسؤولية تخلى شركة ZTE مسؤوليتها صراحة عن أي عيوب وأضرار ناجمة عن التعديلات غير المصرّح بها للبرنامج. قد تختلف الصور ولقطات الشاشة الواردة في هذا الدليل عن المنتج الفعلي. وقد يختلف محتوى هذا الدليل عن المنتج أو البرنامج الفعلى. العلامات التجارية إن ZTE وشعار ات ZTE هي علامات تجارية لشركة ZTE. إن Google, Inc. هما علامتان تجاريتان لشركة Android تعود ملكية العلامة التجارية <sup>®</sup>Bluetooth وشعار اتها إلى شركة Bluetooth SIG, Inc. كما يخضع استخدام شركة ZTE لهذه العلامات التجارية لترخيص.

ین محکم ان شعار microSDXC هو علامهٔ تجاریهٔ لـ SD-3C, LLC.

# Qualcomm<sup>•</sup> Snapdragon

إن معالجات Qualcomm<sup>®</sup> Snapdragon™ هي منتجات لشركة .Qualcomm Technologies, Inc

لن Qualcomm و Snapdragon هما علامتان تجاريتان لشركة Qualcomm Incorporated و هي شركة مسجّلة في الولايات المتحدة وبلدان أخرى. مُستخدمة بلذن من صاحبها. ان العلامات التجارية والأسماء التجارية الأخرى هي ملك لأصحابها المعنيين. رقم الإصدار: R1.0 تاريخ الإصدار: 7 يوليو 2017

# المحتويات

| 7                 | بدء استخدام الجهاز                    |
|-------------------|---------------------------------------|
| 7                 | تعرّف على ميزات هاتفك                 |
| 8                 | تعرّف على المفاتيح                    |
| 8                 | إعداد الهاتف                          |
| 10                | شحن البطارية                          |
| 11                | إطالة عمر البطارية                    |
| 11                | تشغيل/إيقاف تشغيل الهاتف              |
| 11                | ضبط الإعدادات للمرة الأولى            |
| 11                | تأمين/إلغاء تأمين الشاشة والمفاتيح    |
| 12                | استخدام شاشة اللمس                    |
| 13                | تعرّف على الشاشة الرئيسية             |
| 16                | التعرّف على الأساسيات                 |
| 16                | مر اقبة حالة الهاتف                   |
| 16                | إدارة الإخطار ات                      |
| 17                | إدخال نص                              |
| 18                | تحریر نص                              |
| 18                | فتح التطبيقات والتبديل بينها          |
| 19                | استخدم تطبيقين في وضع الشاشة المنقسمة |
| 19                | إلغاء تثبيت تطبيق                     |
| 19                | إخفاء تطبيقات                         |
| 20                | الاتصال بالشبكات والأجهزة             |
| 20                | الاتصال بشبكات الهاتف المحمول         |
| 21                | الاتصال بشبكة Fi-Wi                   |
| 23                | الاتصال بجهاز أخر عبر Fi Direct-Wi®.  |
| 23                | الاتصال بأجهزة Bluetooth              |
| 25                | الاتصال بالكمبيوتر عبر USB            |
| مولة أو داخلية 25 | استخدام بطاقة microSD كوحدة تخزين مح  |
| 28                | مشاركة اتصال بيانات المحمول           |
| 29                | الاتصال بشبكات خاصة افتر اضية         |
| 31                | المكالمات الهاتقية                    |
| 31                | إجراء مكالمات وإنهاؤها                |
| 31                | الرد على المكالمات أو رفضها           |

| 32 | استخدام محفوظات المكالمات                 |         |
|----|-------------------------------------------|---------|
| 33 | الاتصال بجهات الاتصال                     |         |
| 34 | الاتصال                                   | جهات    |
| 34 | التحقق من تفاصيل جهات الاتصال             |         |
| 34 | إضافة جهة اتصال جديدة                     |         |
| 34 | إعداد ملف التعريف الخاص بك                |         |
| 35 | استير اد جهات الاتصال وتصدير ها ومشاركتها |         |
| 36 | استخدام جهات الاتصال المفضلة              |         |
| 36 | البحث عن جهة اتصال                        |         |
| 36 | تحرير جهات الاتصال                        |         |
| ~~ |                                           |         |
| 38 | ت الويب                                   | حساباد  |
| 38 | إضافة حسابات أو إز التها                  |         |
| 38 | تكوين مز امنة الحساب                      |         |
| 40 | الإلكتروني                                | البريد  |
| 40 | اعداد حساب البريد الالكتر وني الأول       |         |
| 40 | التحقق من رسائل البريد الإلكتروني         |         |
| 40 | الرد على رسالة بريد الكتروني              |         |
| 41 | کتابة ر سالة بر يد الکتر و نی و ار سالها  |         |
| 42 | إضافة حسابات بريد الكتروني وتحريرها       |         |
| 42 | تغيير إعدادات البريد الإلكتروني العامة    |         |
|    |                                           |         |
| 43 | ــــــــــــــــــــــــــــــــــــــ    | المراس  |
| 43 | فتح شاشة المر اسلة                        |         |
| 43 | إرسال رسالة                               |         |
| 43 | الرد على رسالة                            |         |
| 44 | إعادة توجيه رسالة                         |         |
| 45 | ض الويب                                   | مستعر   |
| 45 | فتح المستعرض                              |         |
| 45 | استخدام العديد من علامات تيو يب المستعر ض |         |
| 45 | يتزيل الملفات                             |         |
| 46 | تغیب اعدادات Chrome<br>تغیب اعدادات       |         |
|    |                                           |         |
| 47 |                                           | الكامير |
| 47 | النقاط صورة                               |         |

| تسجيل فيديو                 |
|-----------------------------|
| استخدام وضع الكاميرا اليدوي |
| الموسيقى                    |
| تشغيل الموسيقي              |
| إدارة قوائم التشغيل         |
| الإعدادات                   |
| الخدمات اللاسلكية والشبكات. |
| الجهاز                      |
| شخصىي                       |
| النظام                      |
| استكشاف الأخطاء وإصلاحها    |
|                             |

الجهاز استخدام بدع تعرف على ميزات هاتفك

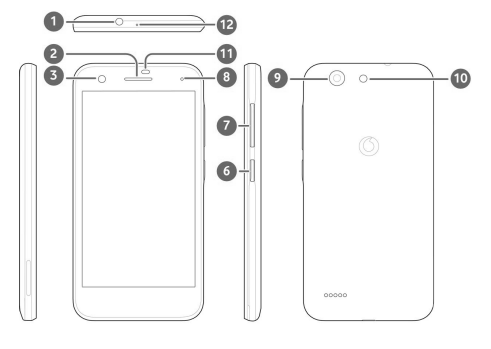

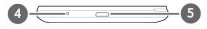

| الاسم                 | الرقم |
|-----------------------|-------|
| قابس سماعة الرأس      | 1     |
| سماعة الأذن           | 2     |
| الكاميرا الأمامية     | 3     |
| الميكروفون الرئيسي    | 4     |
| قابس الشحن/micro-USB  | 5     |
| مفتاح الطاقة          | 6     |
| مفتاح مستوى الصوت     | 7     |
| ضوء المؤشر            | 8     |
| الكاميرا الخلفية      | 9     |
| الفلاش الخلفي         | 10    |
| مستشعر النقارب والضوء | 11    |
| الميكروفون الإضافي    | 12    |

|                                                                                                    | لغراف على المعاليح         |
|----------------------------------------------------------------------------------------------------|----------------------------|
| الوظيفة                                                                                                    | المفتاح                    |
| <ul> <li>اضغط باستمر ار لتشغيل وضع الطير ان أو<br/>ايقف تشغيله أو إعادة تشغيل الجهاز أو<br/>تشغيل الاهتر از أو الصوت أو إيقاف تشغيله<br/>أو ليقف تشغيل الجهاز أو التقاط لقطة من<br/>الشئة.</li> <li>اضغط لإيقاف تشغيل شاشة العرض أو<br/>تشغيلها.</li> </ul> | مفتاح الطاقة               |
| اضغط أو اضغط باستمر ار على أي من طرقي<br>المفتاح لرفع مستوى الصوت أو خفضه.                                                                                                    | مفتاح مستوى الصوت          |
| <ul> <li>المس مفتاح الصفحة الرئيسية العودة إلى الشاشة.</li> <li>الشاشة الرئيسية من أي تطبيق أو شاشة.</li> <li>المس باستمر از لاستخدام Google.</li> <li>Now on Tap أو Search.</li> </ul>                                                                     | مفتاح الشاشة الرئيسية<br>٢ |
| المس المفتاح رجوع للعودة إلى الشاشة السابقة.                                                                                                    | المفتاح رجوع 🗲             |
| المس مفتاح التطبيقات الحديثة لعرض<br>التطبيقات المُستخدمة حديثًا.                                                                                                    | مفتاح التطبيقات الحديثة    |

### إعداد الهاتف

أوقف نشغيل الهاتف قبل إز الة البطارية أو استبدالها. أوقف نشغيل الهاتف قبل نشيت بطاقة nano-SIM أو إز الته. **يمكن نشيت ب**طاقة microSDXC (اختباري) أو إخر اجها بينما يكون الهاتف في وضع التشغيل، لكن عليك إلغاء تحميلها قبل إخر اجها.

😡 تحذير !

لتقادي إلحاق ضرر بالهاتف، لا تستخدم أي أنواع أخرى من بطاقات SIM أو أي بطاقات nano-SIM غير قياسية تم قطعها من بطاقة SIM. يمكنك الحصول على بطاقة nano-SIM قياسية من موقر الخدمة.

 أدخل ظفرك في الفتحة في الجهة السفلى اليسرى من الغطاء الخلفي وارفعه إلى الأعلى بلطف.

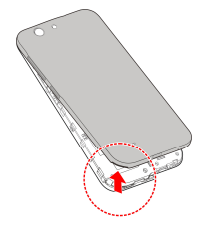

2. قم بتثبيت بطاقات nano-SIM وبطاقة microSDXC (لختياري).
 ◄ أدخل بطاقات nano-SIM في فتحات البطاقات.

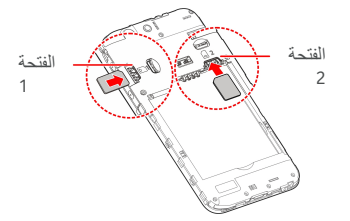

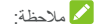

ندعم الفتحة 1 لبطاقة nano-SIM شبكات 4G/3G/2G، بينما ندعم الفتحة 2 لبطاقة nano-SIM شبكات 3G/2G.

 أمسك بطاقة microSDXC مع توجيه الزاوية المقطوعة على النحو الموضئح وأدخلها في فتحة البطاقة.

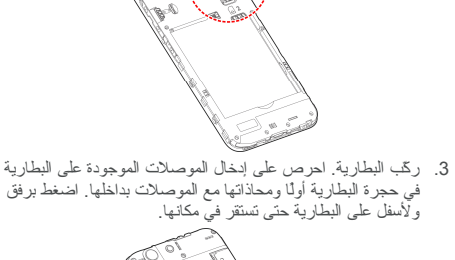

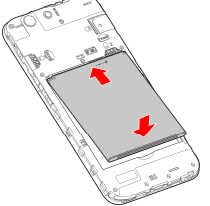

4. قم بتثبيت الغطاء الخلفي بحسب الترتيب والاتجاه على النحو الموضّح في الصورة.

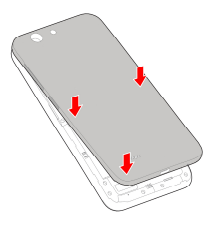

### شحن البطارية

يجب أن تكون طاقة بطارية الهاتف كافية لتشغيل الهاتف والعثور على إنسارة واجراء عدد قليل من المكالمات. عليك شحن البطارية بالكامل بأسرع وقت ممكن.

إذا كان مستوى طاقة البطارية منخفضًا، فستظهر رسالة منبثقة على الشاشة.

# 😡 تحذير !

استخدم الشو لحن و الكبلات المعتمدة فقط فقد يؤدي استخدام ملحقات غير معتمدة إلى إلحاق ضرر بالهاتف أو التسبب بانفجار البطارية.

 قم بتوصيل المهايئ بقابس الشحن. احرص على إدخال المهايئ بالاتجاه الصحيح. لا تدخل الموصل بالقوة في قابس الشحن.

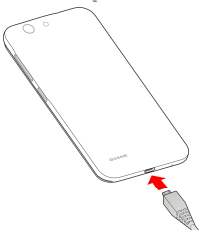

 ٤. قم بتوصيل الشاحن بمأخذ تيار متناوب قياسي. إذا كان الهاتف قيد التشغيل، فسيظهر رمز الشحن، مثل 2 أو 2 على شريط الحالة.
 ٤. فصل الشاحن عند اكتمال شحن البطارية.

🖊 ملاحظة:

إذا كان مستوى طاقة البطارية منخفضًا للغاية، فقد لا تتمكن من تشغيل الهاتف حتى لو كان قيد الشحن. في هذه الحالة، حاول مجددًا بعد شحن الهاتف لمدة 20 دقيقة على الأقل. اتصل بخدمة العملاء إذا كنت لا نز ال غير قادر على تشغيل الهاتف بعد فترة طويلة من الشحن.

### إطالة عمر البطارية

يمكن للتطبيقات النشطة ومستويات سطوع الشائمة و استخدام Bluetooth واو Wi-Fi ووظيفة GPS أن يتسببوا باستنفاد طاقة البطارية. يمكنك انباع التلميحات المفيدة أدناه للحفاظ على طاقة البطارية:

- استخدم ميزة موقر طاقة البطارية في الإعدادات.
  - تخفيض وقت الضوء الخلفي للشاشة.
    - تخفيض سطوع الشاشة.
- قم بايقاف تشغيل Wi-Fi وBluetooth والمزامنة التلقانية عند عدم استخدامها.
- تعطيل وظيفة GPS عندما لا نكون قيد الاستخدام. ستقوم معظم التطبيقات التي تستخدم هذه الوظيفة بالاستعلام من أقمار GPS الصناعية بصورة دورية عن موقعك الحالي، وسيستنفذ كل استعلام طاقة البطارية.

### إيقاف تشغيل الهاتف/تشغيل

- اضغط باستمر ارعلى مفتاح الطاقة لتشغيل الهاتف.
- لإيقاف تشغيل الهاتف، اضغط باستمر ار على مفتاح الطاقة لفتح قائمة الخيار ات و المس إيقاف التشغيل.

#### ضبط الإعدادات للمرة الأولى

عند تشغيل الهاتف للمرة الأولى بعد شرائه أو إعادة تعيينه إلى إعدادات المصنع (راجع ا<mark>لنسخ الاحتياطيوإعادة التعيين</mark>)، فأنت بحاجة إلى ضبط بعض الإعدادات قبل استخدامه.

المس حقل اللغة لتحديد اللغة. ثم اتبع المطالبات التي تظهر على الشاشة لإعداد هاتفك

### إلغاء تأمين الشاشة والمفاتيح/تأمين

يسمح لك الهاتف بتأمين الشائشة والمفاتيح بسرعة (نقل الهاتف إلى وضع السكون) عندما لا يكون قيد الاستخدام كما يتيح لك إعادة تشغيل الشائسة وإلغاء تأمينها عند الحاجة.

لتأمين الشائشة و المفاتيح: لإيقاف تشغيل الشائشة بسر عة وتأمين المفاتيح، اضغط على مفتاح الطاقة.

🖊 ملاحظة:

لتوفير طاقة البطارية، يقوم الهاتف تلقائيًا بايقاف تشغيل الشاشة بعد مرور وقت لم يتم خلاله تسجيل أي نشاط. ستطل قادرًا على تلقي الرسائل والمكالمات بعد ايقاف تشغيل شاشة الهاتف.

> لإلغاء تأمين الشائشة والمفاتيح: 1. اضغط على مفتاح الطاقة لتشغيل الشائسة. - أو -

اضغط مرتين على الشاشة لتشغيلها. ملاحظة:

لتمكين هذه الميز ة، حدد 🕮 > الإعدادات > الشاشة > الضغط مرتنين لتتشيط الجهاز من الشاشة الرئيسية.

اسحب لأسفل على الشاشة.
 أو اسحب من رمز الاختصار في الأسفل لفتح التطبيق أو الميزة ذات الصلة.
 أو المس الإخطار مرتين متعاقبتين لفتح التطبيق ذي الصلة.
 ألحص الإخطار مرتين متعاقبتين لفتح التطبيق ذي الصلة.

يمكنك تحرير رموز الاختصار على شائلة التأمين. حدد (60) > الإعدادات > الشائلة > تحرير اختصارات شائلة التأمين من الشائلة الرئيسية، المس اختصارًا لتغييره أو المس إضافة اختصار لإضافة اختصار.

### استخدام شاشة اللمس

تمكّنك شاشة اللمس الخاصة بالهاتف من التحكم بالإجر اءات من خلال مجموعة متتوّعة من إيماءات اللمس.

• اللمس

عندما نريد الكتابة باستخدام لوحة المفاتيح على الشائشة، حدد العناصر التي تظهر على الشائشة مثل رموز التطبيقات والإعدادات أو اضغط على الأزر ار التي تظهر على الشائشة أو بكل بسلطة المسها بإصبعك.

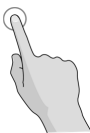

 اللمس باستمر از
 لفتح الخيارات المتوفرة لعنصر ما (مثل رسالة أو ارتباط في صفحة ويب)، المس العنصر باستمر ار.

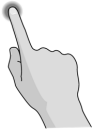

 السحب أو التمرير
 يعني السحب أو التمرير أن تسحب إصبحك بسرعة عموديًا أو أفقيًا على الشائشة.

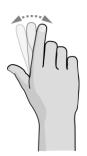

الجر َ للجر، اضغط بإصبعك باستمر او وبشدة قليلاً قبل البدء بتحريك إصبعك. أثناء الجر، لا ترفع إصبعك عن الشاشة حتى تصل إلى الموضع المطلوب.

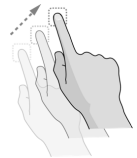

الضمَّ في بعض التطبيقات (مثَّل لذر الط ومتصفح الويب)، يمكنك التكبير والتصغير عن طريق وضع إصبعين على الثنائشة في الوقت نفسه وضمَهما (للتصغير) أو إيعادهما عن بعض (التكبير).

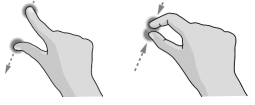

 تدوير الشائة
 بالنسبة إلى معظم الشاشات، يمكنك تغيير اتجاه الشاشة تلقائيًا من الاتجاه العمودي إلى الأفقى بقلب الهاتف على أحد جانبيه.
 ما حطة:
 ما حطة:
 المس ( حيكين ميزة التدوير التلقائي حتى يتغير اتجاه الشاشة تلقائيًا.
 لمس ( حيث > الإعدادات > العرض > عند تدوير الجهاز وحدد تدوير محتويات الشاشة.
 كما يمكنك الوصول إلى عنصر التحكم في دور إن الشاشة بسحب شريط الحالة لأسفل مرتين ولمس دور إن تلقائي/عمودي.
 تعرف على الشاشة، الرئيسية

### تشكل الشاشة الرنيسية نقطة البداية لتطبيقات هاتقك ووظائفه وقوائمه. يمكنك تخصيص الشاشة الرنيسية عبر إضافة اختصارات ومجلدات وعناصر واجهة مستخدم وغيرها.

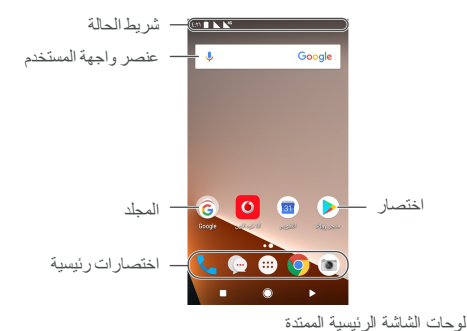

وحت المنتنة الرئيسية المصند . إن الشاشة الرئيسية قابلة للامتداد، مما يوفر مساحة إضافية للاختصار ات وعناصر واجهة المستحدم وغيرها. اسحب ببساطة لليسار أو اليمين على الشاشة الرئيسية لرؤية للوحات الممتدة. يمكنك إضافة لوحات الشاشة الرئيسية أو إز التها أو تحديل ترئيبها.

المس + لإنشاء لوحة شاشة رئيسية جديدة.

لتعديل ترتيب لوحة الشاشة الرئيسية:

- المس باستمر ال مساحة فارغة ضمن الشاشة الرئيسية واسحب إلى اليسار أو اليمين لعرض الصور المصغرة للشاشة الرئيسية.
  - المس باستمر ان صورة مصغرة وجر ها لليسان أو اليمين لوضعها حيث تريد.

لفتح التطبيق المفضل لديك على الشاشة الرئيسية: يمكنك السحب لليمين على الشاشة الرئيسية لفتح التطبيق المفضل بسر عة. .

- اسحب لليمين إذا دعت الحاجة على الصفحة الرئيسية للوصول إلى أقصى يسار الشاشة الرئيسية.
  - اسحب لليمين على الشاشة الرئيسية لفتح التطبيق المفضل.
     ملحظة:

التطبيق المفضل.

لتأمين تخطيط الشاشة الرئيسية أو الغاء التأمين: بعد تأمين تخطيط الشاشة الرئيسية، لا يمكنك إضافة/لز الة/ضبط لوحة الشاشة الرئيسية أو إضافة/لز الة/نقل العناصر على الشاشة الرئيسية.

- المس باستمر ار مساحة فارغة ضمن الشاشة الرئيسية للوصول إلى الصور المصغرة للشاشة الرئيسية.
  - المس ألم التأمين/إلغاء تأمين تخطيط الشاشة الرئيسية.

التعرف على الأساسيات

مراقبة حالة الهاتف

يوقر شريط الحالة الموجود في أعلى الشاشة الرنيسية رموز حالة الخدمة والهاتف على الجهة اليمني. تجد أدناه بعض الرموز التي قد تراها.

| لا توجد إشارة                           | $\square$     | تم توصيل EDGE                                                        | E       |
|-----------------------------------------|---------------|----------------------------------------------------------------------|---------|
| قوة الإشارة                             |               | تم توصيل +3G/HSPA                                                    | H+/3G   |
| وضع الطيران                             |               | تم توصيل 4G                                                          | 4G      |
| ®Bluetooth قيد<br>التشغيل               | $\Rightarrow$ | وضع ممنوع الإز عاج قيد<br>التشغيل (النتبيهات فقط أو<br>الأولوية فقط) | 0       |
| متصل بشبکهٔ <sup>®</sup> Wi-Fi          |               | وضع ممنوع الإز عاج قيد<br>التشغيل (صمت كامل)                         | 0       |
| مكبر الصوت قيد<br>التشغيل               | Q             | الاهتزاز قيد التشغيل                                                 | ų<br>Li |
| ميكروفون الهاتف في<br>وضع إيقاف التشغيل | 9jj-          | مستوى طاقة البطارية<br>منخفض                                         |         |
| تم تشغیل GPS                            | •             | اكتمال شحن البطارية                                                  |         |
| تم تعيين تتبيه                          | $\bigcirc$    | البطارية قيد الشحن                                                   | 5 / 5   |
| نقطة اتصال Wi-Fi<br>للمحمول قيد التشغيل | 0             | توفير البيانات قيد التشغيل                                           | (+)     |
|                                         |               | تم توصيل سماعة ر أس<br>سلكية                                         |         |

إدارة الإخطارات

#### رموز الإخطارات

يوقر شريط الحالة الموجود في أعلى الشاشة الرئيسية رموز الإخطارات إلى اليسار . تجد أدناه بعض الرموز التي قد تراها.

| تم اکتشاف شبکة Wi-Fi<br>جديدة | ? | رسالة SMS/MMS<br>جديدة                 |                  |
|-------------------------------|---|----------------------------------------|------------------|
| تتزيل البيانات                | ≠ | رسالة (رسائل) جديدة من<br>تطبيق ™Gmail | $\sum_{i=1}^{n}$ |

| إرسال البيانات           | <u>†</u> | رسالة (رسائل) جديدة من<br>تطبيق البريد الإلكتروني |    |
|--------------------------|----------|---------------------------------------------------|----|
| اتصال USB قيد<br>التشغيل | •        | مكالمة مفقودة                                     | Ŋ< |
| بطاقة microSD<br>مركبة   | m        | مكالمة جارية                                      | r. |
| أغنية قيد التشغيل        | 5        | مكالمة في الانتظار                                | 5  |

فتح/إغلاق لوحة الإخطارات

تبَلغ الإخطار ات عن وصول رسائل جديدة وأحداث تقويم وتتبيهات، وكذلك أحداث جارية، مثل عندما تقوم بتشغيل موسيقي. يمكنك فتح لوحة الإخطار ات لعرض تفاصيل الإخطار ات.

- لفتح لوحة الإشعارات، اسحب إصبعك للأسفل من أعلى الشاشة.
- لإغلاق لوحة الإشعارات، اسحب إصبعك للأعلى على الشاشة أو المس

### إدخال نص

يمكنك إدخال نص باستخدام لوحة المغاتيح التي تظهر على الشاشة. حيث تقوم بعض التطبيقات بفتحها تلقائياً. وفي بعض التطبيقات الأخرى، يمكنك فتحها بلمس الموضع المطلوب الكتابة فيه. المس ♥ لإخفاء لوحة المفاتيح التي تظهر على الشاشة. كما يمكنك أيضاً ابخال نص بالتحدث باستخدام ميزة الكتابة بالصوت من Google.

#### تمكين أساليب الإدخال أو تعطيلها

- - المس إدارة لوحات المفاتيح.
- اسحب المفاتيح الموجودة بجانب أساليب الإدخال لتمكينها أو تعطيلها.
   ملاحظة·

لا يمكن تعطيل بعض أساليب الإدخال الافتر اضية.

### تغيير أساليب الإدخال

 عند استخدام لوحة المفاتيح التي نظهر على الثنائية لإدخال نص، المس الرمز ( الله في الزاوية السفلية اليمنى للثنائية.
 حدد أسلوب الإدخال المطلوب.
 ملاحظة. لا يظهر الرمز 🕮 إلا عندما يتم تثبيت أكثر من أسلوب إدخال واحد وتمكينه. [عدادات أسلوب الادخال

اختر إعدادات أسلوب الإدخال بلمس ( الله > الإعدادات > اللغات والإدخال > لوحة المفاتيح الافتر اضية من الشاشة الرئيسية. يمكنك تعيين أسلوب الإدخال الحالي واختيار الإعدادات الخاصة بأسليب الإدخال.

### تحرير نص

- نقل نقطة الإدراج: المس المكان الذي تريد الكتابة فيه. يومض المؤشر في الموضع الجديد، وتظهر علامة تبويب أدناه. جرّ علامة التبويب لنقل المؤشر.
  - تحديد النص: المس باستمر ار أو اضغط مرتين داخل النص. يتم تمييز أقرب كلمة مع توفر علامتي تبويب على طرفي التحديد. جرّ علامتي التبويب لتغيير التحديد.
  - القص أو النسخ: حدد النص الذي تريد التحكم به. ثم المس قص أو نسخ لقص نص أو نسخه إلى الحافظة.
    - استبدال نص بنص الحافظة: حدد النص المطلوب استبداله. ثم المس لصق.
- إدراج نص الحافظة إلى حقل النص: المس باستمر ار علامة التبويب أسفل المؤشر ثم حدد لصق.

### فتح التطبيقات والتبديل بينها

فتح تطبيق 1. المس (20 > (30 لفتح شاشة قائمة التطبيقات. 2. مرر لأعلى أو لأسفل على الشاشة ولمس تطبيقا لفتحه. أسحب شريط التمرير على الجانب الأيمن من الشاشة إلى الحرف الأولى من التطبيق المطلوب أو المس مربع البحث في الأعلى للبحث عن التطبيقات.

#### التبديل بين التطبيقات المفتوحة حديثًا

- المس عنه عرض التطبيقات التي استخدمتها حديثًا في سلسلة من علامات التبويب. مرر للأعلى وللأسفل لعرض كل علامات التبويب.
  - المس علامة تبويب لفتح ذلك التطبيق.
     ملاحظة:

يمكنك سحب علامة تبويب من جانب و احد أو لمس X على علامة النبويب لإز النتها من الشاشة؛ المس ⊡ على علامة النبويب لتأمينها؛ المس مسح الكل لإز الة علامات النبويب كلها التي تم الغاء تأمينها.

🖍 ملاحظة:

اضغط مرتين 📕 للتبديل بسر عة بين أخر تطبيقين مفتوحين حديثًا. استخدم تطبيقين في وضع الشاشة المنقسمة يمكنك العمل بتطبيقين في الوقت نفسه في وضع الشاشة المنقسمة. 🗸 ملاحظة قد لا تدعم بعض التطبيقات وضع الشاشة المنقسمة. افتح أول تطبيق تريد استخدامه، ثم المس باستمر ار 🔳 شاشة العرض 1 مقسومة إلى اثتين. يمكنك القيام بأحد الأمور التالية. إذا كان التطبيق الذي تريده في قائمة التطبيقات الحديثة، المسه لتعيينه كتطبيق ثان. المس >> (المحافظ المحافظ الذي تحتاج إليه و افتحه كتطبيق ٹان ـ لإيقاف تشغيل وضع الشاشة المنقسمة، المس باستمر ار 吕، أو اسحب المقبض 💻 على الشاشة إلى حافة الشاشة. إلغاء تثبيت تطبيق المس > = الفتح شاشة قائمة التطبيقات. المس باستمر ار رمز تطبيق واسحب الرمز إلى 📕 (إلغاء التثبيت) في .2 أعلى الشاشة. المس مو افق لإلغاء تثبيت التطبيق. 🖍 ملاحظة قد يتعدّر الغاء تثبيت التطبيقات المثبّتة مسبقًا. اخفاء تطبيقات يمكنك إخفاء تطبيقات في شاشة قائمة التطبيقات. المس 🔍 > 🕮 لفتح شاشة قائمة التطبيقات. 1 2. المس > إخفاء التطبيق. المس التطبيقات التي تريد إخفاءها والمس . 🗸 ملاحظة

المس ) > ) > الخفاء التطبيق لعرض التطبيقات التي تم إخفاؤها كلها أعلى الشاشة. يمكنك لمس التطبيقات التي تمّ إخفاؤها 🗸 لعرضها مجددًا في شاشة قائمة التطبيقات.

# الاتصال بالشبكات والأجهزة

### الاتصال بشبكات الهاتف المحمول

#### التحكم باستخدام بطاقة SIM المزدوجة.

- المس اسم بطاقة nano-SIM (الأسماء الافتراضية هي 1 SIM و 2 SIM و 2 SIM ( لتغيير الاسم أو اللون أو للتحقق من مشعل شبكة الجوال أو من رقم.
- المس المفاتيح إلى جانب أسماء البطاقات لتمكين البطاقات أو تعطيلها.
  - المس بيانات الجو ل لتمكين بيانات الجو ال أو تعطيلها في البطاقتين.
  - المس بيانات شبكة الجوال أو المكالمات أو الرسائل القصيرة SMS لاختيار البطاقة التي تفضل استخدامها لكل وظيفة.

### التحكم في استخدام بيانات المحمول

لتمكين الوصول إلى البيانات أو تعطيله:

- المس > => الإعدادات > استخدام البيانات.
- المس مفتاح بيانات الجوال أدنى بطاقة SIM 1 أو بطاقة SIM 2 لتمكين استخدام بيانات الجوال أو تعطيله لكل بطاقة nano-SIM.

للحصول على خدمات البيانات أثناء التجوال:

- المس > =>
   الإعدادات > المزيد > شبكات الجوال.
- إذا تم تثبيت بطاقتي nano-SIM، المس علامة تبويب بطاقة واحدة.
  - المس مفتاح تجو ال البيانات إذا كان قد تم إيقاف تشغيله.

### 🖍 ملاحظة:

قد يفرض عليك تجوال البيانات رسوم تجوال كبيرة.

### تحديد نوع الشبكة المفضلة

- المس > => الإعدادات > المزيد > شبكات الجوال.
- إذا تم تثبيت بطاقتى nano-SIM، المس علامة تبويب بطاقة واحدة.
  - المس نوع الشبكة المفضل والمس نوع الشبكة التي تفضل أن يتصل الهاتف بها.

#### تعيين أسماء نقاط الوصول

للاتصال بالإنترنت، يمكنك استخدام أسماء نقاط الوصول الافتر اضية (APN). وإذا أردت إضافة اسم نقطة وصول (APN) جديد، فيرجى

لتعيين اسم نقطة الوصول (APN) على الإعدادات الافتر اضية، المس \* > إعادة التعيين إلى الوضع الافتر اضي.

#### تحديد مشغل الشبكة

- 1. المس \$\Box\$ > \Box\$ > الإعدادات > المزيد > شبكات الجوّال.
   2. إذا تَم تنثيت بطاقتم Mano-SIM، المس علامة تبويب بطاقة و احدة.
   3. المس مشغلي الشبكة.
   4. المس البحث عن الشبكات المتوفرة.
  - المس شبكة في قائمة الشبكات للتسجيل يدويًا.

كما يمكنك لمس الاختيار التلقائي لتحديد الشبكة المفضلة تلقائيًا.

### الاتصال بشبكةFi-Wi

لن Wi-Fi هي تقنية شبكات لاسلكية يمكنها توفير الوصول إلى الإنترنت ضمن مسافات تصل لغاية 100 متر وفقًا لموجّه Wi-Fi والبينات المحيطة.

#### تشغيل Wi-Fi والاتصال بشبكة Wi-Fi

- 1. المس 🌑 > 🕮 > الإعدادات > Wi-Fi.
- اسحب مفتاح Wi-Fi إلى الموضع تشغيل لتشغيل Wi-Fi.
  - 3. المس اسم شبكة للاتصال بها.
- إذا كانت الشبكة محمية، فأدخل كلمة المرور والمس اتصال.
  - 🖊 ملاحظة:

يتصل الهاتف تلقائيًا بشبكات Wi-Fi المُستخدمة مسبعًا عندما تكون ضمن النطاق.

### الحصول على إخطارات حول الشبكات المفتوحة

- 1. المس 🔍 > 💷 > الاعدادات > Wi-Fi.
  - 2. اسحب مفتاح Wi-Fi إلى الموضع تشغيل.
    - 3. المس 🕰.
    - اسحب مفتاح إخطارات الشبكة.

عندما بكون Wi-Fi قيد التشغيل، ستتلقى إخطار ات تظهر على شريط الحالة عندما بكتشف هاتفك شبكة Wi-Fi مفتوحة. أوقف تشغيل هذا الخيار لإيقاف تشغيل تلقى الإخطار ات.

#### إضافة شبكة Wi-Fi

يمكنك إضافة شبكة Wi-Fi لِذا لم تبث الشبكة اسمها (SSID) أو لإضافة شبكة Wi-Fi عندما نكون خارج النطاق.

للاتصال بشبكة محمية، عليك أولا الحصول على تقاصيل الأمان من مسؤول الشبكة.

- 1. المس 🔍 > 💷 > الإعدادات > Wi-Fi.
- 2. اسحب مفتاح Wi-Fi إلى الموضع تشغيل.
- المس إضافة شبكة أسفل قائمة شبكات Wi-Fi.
- أدخل اسم الشبكة (SSID). إذا دعت الحاجة، فأدخل تفاصيل الأمان أو التفاصيل حول تكوين شبكة أخرى.
  - 5. المس حفظ.

#### الاتصال بشبكة WPS

يشكّل إعداد Wi-Fi المحمى (WPS) ميزة تسهّل إضافة هاتفك إلى نقاط الوصول التي تعتمد WPS.

يمكنك استخدام أحد الأساليب التالية لتوصيل هاتقك بشبكة لاسلكية تستخدم WPS.

الطريقة الأولى: زر WPS (مُوصى به)

- 1. المس 🔍 > 💷 > الإعدادات > Wi-Fi.
  - اسحب مفتاح Wi-Fi إلى الموضع تشغيل.
    - . المس > متقدم > زر دفع WPS.
- اضغط على زر WPS على نقطة الوصول لتتعرف هذه الأخيرة على هاتفك وتضيفه إلى الشبكة.

الطريقة الثانية: رقم PIN

- 1. المس 🔍 > 💷 > الاعدادات > Wi-Fi.
  - 2. اسحب مفتاح Wi-Fi إلى الموضع تشغيل.
- . المس > متقدم > إدخال رمز Pin الخاص بـ WPS.
- يتم عرض رقم PIN الخاص بـ WPS على الشاشة. أدخل رقم PIN في صفحة إعداد نقطة الوصول.

بعد إدخال رقم PIN، يقوم هاتفك تلقائيًا بالعثور على نقطة الوصول وتكوين الاتصال.

🖊 ملاحظة:

للحصول على معلومات مفصّلة حول ميزة WPS الخاصة بنقطة الوصول،

يُرجى مر اجعة مستندات المستخدم.

نسيان شبكة Wi-Fi

يمكنك جعل هاتقك ينسى تقاصيل شبكة Wi-Fi قمت بإضافتها سابقًا، إذا كنت لا تر غب، على سبيل المثال، في توصيل هاتقك بها تلقاتيًا أو إذا كانت شبكة لم تعد تستخدمها.

- 1. المس 🔍 > 💷 > الإعدادات > Wi-Fi.
  - اسحب مفتاح Wi-Fi إلى الموضع تشغيل.
    - المس **ب** والمس الشبكات المحفوظة.
    - المس اسم شبكة Wi-Fi ثم المس نسيان.

### الاتصال بجهاز آخر عبرFi Direct-Wi®

تسمح ميزة Wi-Fi Direct لأجهزة Wi-Fi مشاركة الملفات و البيانات مباشرة عبر الاتصال ببعضها البعض من دون الحاجة إلى نقاط وصول لاسلكية (نقاط الاتصال).

- 1. المس 🔍 > 💷 > الإعدادات > Wi-Fi.
- إذا كانت Wi-Fi متوقفة عن التشغيل، فمرر مفتاح Wi-Fi إلى موضع تشغيل.
- د. المس > منقدم > Wi-Fi Direct. سيبحث هاتفك عن أجهزة أخرى ممكنة بواسطة اتصالات Wi-Fi Direct.
  - 4. المس اسم جهاز موجود تحت الأجهزة النظيرة للاتصال به. سيتلفى الجهاز الأخر طلب اتصال وسيحتاج إلى قبول الطلب للاتصال. قد يحتاج الجهاز ان إلى إدخال رمز PIN مشترك.
- بعد الاتصال، يظهر الجهاز على أنه "متصل" في قائمة الأجهزة النظيرة.

### الاتصال بأجهزةBluetooth

نشكل Bluetooth نقنية اتصال لاسلكي قصير النطاق. تستطيع الأجهزة والهواتف الأخرى المزودة بإمكانيات Bluetooth تبادل المعلومات لاسلكيًا ضمن مسافة تبلغ 10 أمتار (32.8 قدمًا) تقريبًا. يجب إقران أجهزة Bluetooth قبل بدء الاتصال.

#### تشغيل/إيقاف تشغيل Bluetooth

المس ( > => الإعدادات > Bluetooth.
 المن عنه الإعدادات > Bluetooth.
 حرك مفتاح Bluetooth إلى الموضع تشغيل أو إيقاف التشغيل.
 عندما يكون Bluetooth قيد التشغيل، يظهر الرمز ( في في شريط الحالة.

### تغيير اسم الجهاز

- 1. المس 🔍 > 😳 > الإعدادات > Bluetooth.
- 2. اسحب مفتاح Bluetooth إلى الموضع تشغيل إذا كانت Bluetooth

في الموضع إيقاف التشغيل.

- المس > إعادة تسمية هذا الجهاز.
  - حرر الاسم والمس إعادة التسمية.

### الاقتران بجهاز Bluetooth آخر

- 1. المس 🔍 > 💷 > الإعدادات > Bluetooth.
- اسحب مفتاح Bluetooth إلى الموضع تشغيل إذا كانت Bluetooth في الموضع إيقاف التشغيل.
   يبحث الهاتف تلقائيًا عن معركات كل أجهزة Bluetooth المتوفرة ضمن النطاق ويعرضها. يمكنك لمس \*> تحديث إذا أردت البحث مجددًا.
  - المس الجهاز الذي تريد الاقتران به.
  - 4. تأكد من أن مفاتيح المرور الخاصة بـ Bluetooth متطابقة بين الجهازين والمس اقتران. أو، أدخل مفتاح المرور الخاص بـ Bluetooth والمس اقتران. يكتمل الاقتران بنجاح عندما يقبل الجهاز الأخر الاتصال أو عند إدخال مفتاح المرور نفسه.

### 🖊 ملاحظة:

قد يكون مفتاح مرور Bluetooth ثابتًا لأجهزة محددة، مثّل سماعات للرأس والأجهزة التي لا تُحمل باليد المستخدمة في السيارة. يمكنك محاولة لِدخال 0000 أو 1234 (مفاتيح المرور الأكثر شيوعًا) أو مراجعة المستندات المتعلقة بذلك الجهاز.

### نسيان (الغاء الاقتران مع) جهاز Bluetooth

يمكنك جعل هاتقك ينسى لتصال الاقتران مع جهاز Bluetooth آخر. للاتصال بالجهاز مرة أخرى، فأنت بحاجة إلى البحث عنه وإدخال مفتاح المرور أو تأكيده مرة أخرى.

- الإعدادات > Bluetooth وتأكد من تشغيل
   الإعدادات > Bluetooth وتأكد من تشغيل
   Bluetooth
  - - . المس نسيان.

#### إرسال بيانات عبر Bluetooth

- افتح التطبيق الملائم وحدد الملف أو العنصر الذي تريد مشاركته.
- حدد خيار المشاركة عبر Bluetooth. قد تختلف طريقة المشاركة وفقًا لنوع التطبيق والبيانات.
- المس جهاز Bluetooth سبق واقترن الهاتف به أو انتظر ريشما يبحث عن أجهزة جديدة ثم المس أحدها.

#### تلقى بيانات عبر Bluetooth

قم بتشغيل Bluetooth قبل محاولة تلقى بيانات عبر Bluetooth.

 المس قبول لبدء تلقى البيانات. إذا دعت الحاجة، انقر لأسفل على شريط الحالة والمس قبول على إشعار مشاركة Bluetooth.

يتم تخزين الملفات المستلمة تلقائنًا في مجلد مخصص (Bluetooth، على سبيل المثال) في الهاتف, يمكنك الوصول إليها من خلال تطبيق إدارة الملفات.

### الاتصال بالكمبيوتر عبر USB

يمكنك توصيل الهاتف إلى جهاز كمبيوتر بواسطة كبل USB ونقل الموسيقى والصور وملفات أخرى في كلا الاتجاهين. يخزن الهاتف هذه الملفات في وحدة التخزين الداخلية أو على بطاقة microSD قابلة للإز الة.

إذا كنت تستخدم اتصال USB، فعليك ايقاف تشغيله قبل استخدام USB لنقل الملفات بين الهاتف وجهاز الكمبيوتر .

### توصيل الهاتف بجهاز كمبيوتر عبر USB

قم بتوصيل الهاتف بجهاز الكمبيوتر الشخصي بو اسطة كبل USB.

- . اختر أحد الخيارات التالية:
- شحن هذا الجهاز : شحن الهاتف عبر USB.
- نقل الملفات: نقل ملفات على نظام <sup>®</sup>Windows أو <sup>®</sup>Mac.

بالنسبة إلى Windows XP، يُرجى تَثَبِيتَ Media Player 11 (أو إصدار أحدث) عند استخدام MTP.

 نقل الصور (PTP): نقل الصور أو الملفات إذا لم يكن MTP مدعومًا من قبل الكمبيوتر.

قطع اتصال الهاتف بجهاز الكمبيوتر لقطع اتصال الهاتف بجهاز الكمبيوتر ، قم ببساطة بفصل كبل USB عند الانتهاء.

### استخدام بطاقةmicroSDكوحدة تخزين محمولة أو. داخلية

يمكنك استخدام بطاقة microSD كوحدة تخزين محمولة عند وجود محتوى. بالفعل مثل الوسائط وملفات أخرى بحيث لا تقدها.

إذا كانت بطاقة microSD جديدة أو لا تتضمن محتوى تريد الاحتفاظ به، فيمكنك أيضاً إعدادها كامتداد لوحدة التخزين الداخلية ويتطلب ذلك تهيئة تحول دون عمل بطاقة microSD مع أجهزة أخرى.

### انتبيە:

كجزء من وحدة التخزين الداخلية، قد نتضمن بطاقة microSD بيانات عليها

تعتبر مهمة حتى تعمل بعض التطبيقات بشكل طبيعي. ومن ثم، لا تزل البطاقة أو تستبدلها بشكل عشواني.

#### إعداد بطاقة microSD كوحدة تخزين محمولة

عند تثبيت بطاقة microSD لم تستخدم على هاتقك من قبل، فسيقوم الهاتف بتحميل البطاقة على أنها وحدة تخزين محمولة بشكل افتراضي. كما يمكنك فتح لوحة الإخطار ات ولمس اسم بطاقة microSD وتحديد الاستخدام كوحدة تخزين محمولة والمس التالي > تم.

لإر الة بطاقة microSD من الهاتف: إذا أردت إز الة بطاقة microSD المستخدمة كوحدة تخزين محمولة والهاتف قيد التشغيل، فيجب عليك إلغاء تحميلها أو لا.

- المس > => الإعدادات > وحدة التخزين.
- المس ل بجوار اسم البطاقة في القسم وحدة التخزين المحمولة.
- عندما تفيد الشاشة بأنه قد تم إخراج البطاقة بأمان، فيمكنك الآن إز التها من الهاتف.

### لمحو بطاقة microSD وتهيئتها:

- 1. المس > => => الإعدادات > وحدة التغزين.
   2. المس اسم البطاقة في القسم وحدة التخزين المحمولة.
   3. المس > إعدادات وحدة التخزين ثم المس تهيئة.
  - 4. المس محو وتهيئة.

انتبيە:

تقوم عملية التهيئة بمحو كل البيانات الموجودة على بطاقة microSD، و لا يمكن بعد ذلك استعادة الملفات.

#### إعداد بطاقة microSD كوحدة تخزين داخلية

إذا كانت بطاقة microSD جديدة أو لا تتضمن محتوى تريد الاحتفاظ به، فيمكنك تهيئة البطاقة و استخدامها كجز ء من وحدة التخزين الداخلية. إذا قمت بنقل بطاقة microSD إلى جهاز أخر ، فستتم تهينتها قبل استخدامها.

- المس اسم البطاقة في القسم وحدة التخزين المحمولة.
- .3 المس > إعدادات وحدة التخزين ثم المس تهيئة كوحدة تخزين داخلية.
  - 4. المس محو وتهيئة.
- آيتنيه: تقوم عملية التهيئة بمحو كل البيانات الموجودة على بطاقة microSD، ولا يمكن بحد ذلك استعادة الملفات.
  - سيطالبك الهاتف بنقل صورك والملفات والبيانات الأخرى من وحدة

التخزين الداخلية إلى بطاقة microSD. حدد النقل واتبع الإرشادات التي تظهر على الشائسة أو المس 🗲 للنقل لاحقًا.

لنقل البيانات بين وحدة التخزين الداخلية وبطاقة microSD: باستخدام بطاقة microSD كجزء من وحدة التخزين الداخلية، يمكنك نقل الصور والملفات والبيانات الأخرى بين وحدة التخزين الداخلية والبطاقة في أي وقت.

كلما قمت بنقل بيانات بين وحدة التخزين الداخلية وبطاقة microSD. تستخدم الوجهة لحفظ تطبيقات جديدة وبيانات شخصية (مثل الصور وملفات الفيديو) ويمكن الوصول للوجهة فقط من كمبيونتر .

لإز الة بطاقة microSD من الهاتف: إذا أردت إز الة بطاقة microSD المستخدمة كوحدة تخزين داخلية و الهاتف قيد التشغيل، فيجب عليك إلغاء تحميلها أولا.

- المس اسم البطاقة أسفل وحدة التخزين المشتركة الداخلية.
  - المس > إخراج.

🖍 ملاحظة:

قبل إخراج البطاقة، تأكد أنك نقلت البيانات والتطبيقات إلى وحدة التخزين الداخلية.

- 4. المس إخراج.
- 5. عندما تفيد الشاشة بأنه قد تم إخراج البطاقة بأمان، فيمكنك الآن إز التها من الهاتف.

لإعادة تهيئة بطاقة microSD كوحدة تخزين محمولة:

إذا لم تعد تريد استخدام بطاقة microSD كوحدة تخزين داخلية، فيمكنك إعادة تهيئة البطاقة على أنها وحدة تخزين محمولة.

🖊 ملاحظة:

قبل التهيئة، تأكد أنك نقلت البيانات والتطبيقات إلى وحدة التخزين الداخلية.

- المس > => الإعدادات > وحدة التخزين.
- المس اسم البطاقة أسفل وحدة التخزين المشتركة الداخلية.

المس > تهيئة كوحدة تخزين محمولة.
 المس تهيئة.

📘 تتبيه:

تقوم عملية التهيئة بمحو كل البيانات الموجودة على بطاقة microSD، و لا يمكن بعد ذلك استعادة الملفات.

### مشاركة اتصال بيانات المحمول

يمكنك مشاركة إمكانيات بيانات الهاتف من خلال الاتصال أو بتتشيط ميزة نقطة اتصال Wi-Fi لإنشاء نقطة اتصال للمحمول.

### مشاركة اتصال بيانات المحمول عبر USB

يمكنك استخدام الإنترنت على جهاز الكمبيونر عبر ميزة التصل USB المتوفرة في هاتفك. تحتاج الميزة إلى اتصال بيانات على شبكة محمول وقد ينتج عن ذلك فرض رسوم بيانات.

🖊 ملاحظة:

لا يمكنك نقل ملفات بين الهاتف والكمبيوتر عندما يكون الهاتف متصلاً عبر USB.

- ٤. قم بتوصيل الهاتف بجهاز الكمبيوتر بواسطة كبل USB.
- د. المس > · · · · · · · · · الإعدادات > المزيد> الربط ونقطة اتصال محمولة.
  - تشغيل اتصال USB. سيتم إنشاء اتصال بشبكة جديدة على جهاز الكمبيوتر.

🖊 ملاحظة:

لإيقاف مشاركة اتصال البيانات، فقم بإيقاف تشغيل اتصال USB أو افصل كبل USB.

#### مشاركة اتصال بيانات المحمول عبر Bluetooth

إذا كان جهاز الكمبيوتر قابلا للحصول على اتصال إنترنت عبر Bluetooth، فيمكنك نكوين الهاتف لمشاركة اتصال بيانات الهاتف المحمول مع جهاز الكمبيوتر .

- 1. قم بإقران الهاتف بجهاز الكمبيوتر عبر Bluetooth.
- قم بتكوين جهاز الكمبيوتر للحصول على اتصال شبكة جهاز الكمبيوتر عبر Bluetooth. للمزيد من المعلومات، يُرجى الاطلاع على وثانق الكمبيوتر.
- المس > => الإعدادات > المزيد> الربط ونقطة اتصال محمولة.
  - تشغيل اتصال Bluetooth. يقوم جهاز الكمبيوتر حاليًا بمشاركة اتصال بيانات الهاتف.

🖊 ملاحظة:

لإيقاف مشاركة اتصال البيانات، أوقف تشغيل اتصال Bluetooth.

مشاركة اتصال بيانات المحمول كنقطة اتصال Wi-Fi

يمكنك مشاركة اتصال بيانات الهاتف مع أجهز ة أخرى من خلال تحويل الهاتف إلى نقطة اتصال Wi-Fi للمحمول تحتاج الميزة إلى اتصال بيانات على شبكة محمول وقد ينتج عن ذلك فرض رسوم بيانات.

🖊 ملاحظة:

عند تمكين ميزة نقطة اتصال Wi-Fi للمحمول، لا يمكنك استخدام إمكانية Wi-Fi في هاتفك لاستخدام الإنترنت. ستظلّ متصلاً بالإنترنت عبر شبكة بيانات المحمول لديك.

- المس > = الإعدادات > المزيد> الربط ونقطة اتصال محمولة.
  - 2. شغل نقطة اتصال Wi-Fi للمحمول.

بعد برهة، يبدأ الهاتف ببث اسم شبكة Wi-Fi (SSID).

 على جهاز آخر ، حدد موقع الهاتف عبر Wi-Fi واتصل به لبدء استخدام بيانات المحمول.

🖊 ملاحظة:

لإيقاف مشاركة اتصال البيانات، أوقف تشغيل نقطة اتصال Wi-Fi للمحمول.

#### تعيين نقطة اتصال Wi-Fi

يمكنك تغيير اسم شبكة SSID) Wi-Fi (للهاتف وتأمين نقطة اتصال Wi-Fi للمحمول وتعيين خيارات أخرى.

- المس > = الإعدادات > المزيد> الربط ونقطة اتصال محمولة.
- المس إعداد نقطة اتصال Wi-Fi وقم بتعيين اسمك وخيارات الأمان كما يلي.
- اسم الشبكة: أدخل اسم شبكة (SSID) تعثر عليه الأجهزة الأخرى أثناء المسح بحثًا عن شبكات Wi-Fi أو حرره.
  - الأمان: اختيار خيار أمان: بلا (غير موصى به) أو WPA2 PSK (ويكن للمستخدمين الأخرين الوصول إلى نقطة اتصال Wi-Fi لديك فقط بإدخال كلمة المرور الصحيحة). عند تحديد Wi-Fi المس الحقل كلمة المرور لتحرير كلمة مرور الأمان.
    - . المس حفظ لحفظ الإعدادات.

🖊 ملاحظة:

في شاشة الربط ونقطة الاتصال المحمولة، يمكنك أيضمًا إعداد نهج سكون نقطة الاتصال.

### الاتصال بشبكات خاصة افتراضية

تسمح لك الشبكات الخاصة الافتر اضية (شبكات VPN) بالاتصال بالموارد المتوفرة في شبكة محلية محمية. إنّ الشبكات الخاصة الافتر اضية منتشرة عادةً في الشركات والمدارس ومؤسسات أخرى لتمكين الأشخاص من الوصول إلى موارد الشبكة المحلية عندما لا يكونون في المكان المعني، أو عندما يكونون متصلين بشبكة لاسلكية.

وفقًا لنوع الشبكة الخاصة الإفتر اضية التي تستخدمها، قد يُطلب منك إدخال بيانات اعتماد تسجيل الدخول أو تتثبيت شهادات الأمان قبل الاتصال بالشبكة الخاصة الإفتر اضية. يمكنك الحصول على هذه المعلومات من مسؤول الشبكة.

### إضافة شبكة خاصة افتراضية

- Image: Market And Market And M
- المس + في الزاوية العلوية اليمني وقم بتعينة المعلومات التي قدمها مسؤول الشبكة.

#### .3 المس حفظ.

تمت إضافة الشبكة الخاصة الافتر اضية (VPN) إلى القائمة التي تظهر على شاشة الشبكة الخاصة الافتر اضية (VPN).

### 🖊 ملاحظة:

يجب عليك تعيين نقش أو رمز PIN أو كلمة مرور لشاشة التأمين قبل استخدام الشبكة الخاصة الافتراضية (VPN).

### الاتصال بشبكة خاصة افتراضية (VPN)

- ۱. المس > - الإعدادات > المزيد > VPN.
- المس الشبكة الخاصة (VPN) الافتر اضية التي تريد الاتصال بها.
- عندما يُطلب منك ذلك، أدخل أي بيانات اعتماد مطلوبة، ثم المس اتصال.

### تعديل شبكة خاصة افتراضية

- ۱. المس > - الإعدادات > المزيد > VPN.
- - حرر إعدادات الشبكة الخاصة الافتر اضية (VPN)، ثم المس حفظ.

### المكالمات الهاتفية

يمكنك اجر اء مكالمات من تطبيق الهاقف أو تطبيق جهات الاتصال أو تطبيقات أخرى أو عناصر واجهة المستخدم التي تُظهر معلومات جهة الاتصال. أينما رأيت رقم هاتف، يمكنك عادةً لمسه للاتصال.

### إجراء مكالمات وإنهاؤها

### إجراء مكالمة عبر الاتصال

- 1. المس 🔍 > 🎝 .
- المس () وأدخل رقم الهاتف أو اسم جهة الاتصال باستخدام لوحة الطلب. المس لحذف الأرقام غير الصحيحة.

🖊 ملاحظة:

أنثاء إدخال رقم الهاتف أو اسم جهة الاتصال، ببحث الهاتف عن معلومات مطابقة في جهات الاتصال. إذا كنت ترى الرقم وجهة الاتصال المطلوب الاتصال بها، فالمسها لإجراء المكالمة على الفور .

8. المس الحك أسفل لوحة المفاتيح للاتصال برقم هاتف.
أم ملاحظة:
لاجر اء مكامة دولية، المس باستمر ار المفتاح 0 لإدخال الرمز زائد (+). بعد الله أند أنها المناعة الذي تزيد الاتصال .

✓ ملاحظة:
¥عادة طلب الاتصال الأخير الذي أجريته، المس ● > ✓ > ● > ●
و المس ● مجددًا.

### إنهاء مكالمة

خلال المكالمة، المس 🕐 على الشاشة.

# الرد على المكالمات أو رفضها

عندما نتلقى مكالمة هاتفية، نقتح شائمة المكالمات الواردة وتعرض معرف المتصل أو المعلومات عن المتصل التي أدخلتها في تطبيق جهات الاتصال. يمكنك الرد على المكالمة أو رفضها، أو رفضها برسالة نصية.

#### الرد على مكالمة

عندما نتلقى مكالمة هاتقية، جرّ 🕙 فوق 🦶 للرد على المكالمة. - أو -إذا كانت الشائشة غير مؤمّنة، فالمس الرد للرد على المكالمة. المحظة: الكتم المحظة: المحالمة، المنغط على أي طرف لمفتاح مستوى الصوت.

### رفض مكالمة

عندما نتلقى مكالمة هاتفية، جرّ (() فوق مى لدفض المكالمة. يمكنك ليضنا جرّ (() فوق 国 لدفض المكالمة وتحديد رسالة نصية معينة مسبقا أو تحرير واحدة لإرسالها إلى المتصل. او كانت الشاشة غير مؤمنة، فالمس تجاهل لرفض المكالمة. محمظة: الإحدادات > الرد السريع.

### استخدام محفوظات المكالمات

نشكل محفوظات المكالمات قائمة تضم كل المكالمات التي أجريتها أو نلقيتها أو فقدتها. توفر طريقة ملائمة لإعادة طلب رقم أو إعادة الاتصال أو إضافة رقم إلى جهات الاتصال.

لفتح محفوظات المكالمات، يمكنك لمس ، حكم > : (في حقل البحث العلوي) > محفوظات المكالمات.

### إجراء مكالمة من محفوظات المكالمات

افتح محفوظات المكالمات.
 المس لم بجانب قائمة لإعادة الاتصال.

تذفيذ إجراءات أخرى على إدخال محفوظات المكالمات افتح محفوظات المكالمات، يمكنك القيام بالعمليات التالية.

- المس رمز جهة الاتصال أمام قائمة لإضافة رقم إلى جهات الاتصال أو التحقق من المعلومات الخاصة بجهة الاتصال.
- المس قائمة لإنشاء جهة اتصال جديدة مع الرقم أو إضافة الرقم إلى جهة اتصال موجودة أو إرسال رسالة أو التحقق من نقاصيل المكالمة.
- المس باستمر ان قائمة لنسخ الرقم أو تحرير الرقم قبل الاتصال به أو حظر الرقم.

💋 ملاحظة:

المس \* > مسح محفوظات المكالمات في قائمة محفوظات المكالمات لحذف سجلات المحفوظات كلها.

### ل بجهات الاتصال الاتصا

- 1. المس 🔍 > 🎝
- د. المس التي علامة التبويب لعرض جهات الاتصال كلها أو المس علامة التبويب للوصول إلى جهات الاتصال المفضلة و المستخدمة بشكل متكرر.
  - المس جهة الاتصال لإجراء المكالمة.

### جهات الاتصال

يمكنك إضافة جهات اتصال على هاتقك ومز امنتها مع جهات الاتصال الموجودة في حساب Google أو حسابات أخرى تدعم مز امنة جهات الاتصال.

لعرض جهات الاتصال، المس 《 > 😳 > جهات الاتصال. من هناك، يمكنك لمس علامات التبويب الموجودة في أعلى الشاشة للتبديل بسر عة إلى جهات الاتصال المفضلة.

### التحقق من تفاصيل جهات الاتصال

- المس \$\blacktow\$ > جهات الاتصالو المس علامة تبويب الكل للوصول إلى قائمة جهات الاتصال.
   م بالتمرير عبر القائمة لعرض كل جهات الاتصال.
  - المس جهة اتصال لعرض تفاصيلها.
    - 🚺 ملاحظة:

في حال قمت بتخزين الكثير من جهات الاتصال، ستجد شريط تمرير على الجهة اليمني من الشائشة. جرّ شريط التمرير إلى الحرف الأول المطلوب.

### إضافة جهة اتصال جديدة

- المس > => => جهات الاتصال.
- المس 😬 لإضافة جهة اتصال جديدة.
- 3. المس الحفظ في لاختيار الموضع المطلوب حفظ جهة الاتصال فيه. في حال تحديد حساب مز امنة معين، سنتم مز امنة جهات الاتصال تلقانيًا مع حسابك على الإنترنت.
  - 4. أدخل اسم جهة الاتصال وأرقام الهاتف وعناوين البريد الإلكتروني ومعلومات أخرى. المس المزيد من الحقول إذا اقتضى الأمر.
    - المس لحفظ جهة الاتصال.

### إعداد ملف التعريف الخاص بك

يمكنك إنشاء بطاقة اسم خاصبة بك على الهاتف.

- المس > => جهات الاتصال والمس علامة تبويب الكل.
- المس إعداد ملف التعريف.
   إذا تم إعداد ملف تعريف بالفعل، فالمس القائمة الموجودة بجانب أنا والمس مراجي.
  - حرر معلومات ملف التعريف الخاص بك.
    - 4. المس 🗸

### استيراد جهات الاتصال وتصديرها ومشاركتها

يمكنك استير لد ارتصدير جهات الاتصال من/إلى بطاقة nano-SIM أو رحدة تحزين الهائف أو بطاقة microSD إن هذه العملية منيدة خاصة عندما تحتاج إلى نقل جهات اتصال بين أجهزة مختلفة. يمكنك أيضنا مشاركة جهات الاتصال بسرعة باستخدام الرسائل و الـ Bluetooth و Gmall و Google Drive الخ.

### استيراد جهات الاتصال من بطاقة nano-SIM

### المس > => جهات الاتصال.

- المس > استير اد/تصدير > الاستير اد من بطاقة SIM.
- إذا تم تنثيب بطاقتي nano-SIM، حدد البطاقة التي تريد الاستيراد منها والمس موافق.
  - حدد حسابًا لحفظ جهات الاتصال فيه.
  - 5. حدد جهات الاتصال المطلوبة ثم المس موافق.
    - المس موافق للتأكيد.

#### استيراد جهات اتصال من وحدة التخزين الداخلية أو بطاقة microSD

- المس > => جهات الاتصال.
- المس > استير اد/تصدير > الاستير اد من ملف .vcf.
  - حدد حسابًا لحفظ جهات الاتصال فيه.
- 4. المس الموقع حيث تم حفظ ملف (ملفات) vCard المستورد(ة) على وحدة تخزين الهاتف أو بطاقة microSD والمس أحدها لاستيراد جهات الاتصال.

### تصدير جهات الاتصال إلى بطاقة nano-SIM

- المس > => جهات الاتصال.
- المس > استير اد/تصدير > التصدير إلى بطاقة SIM.
- إذا تمّ تثبيت بطاقتي nano-SIM، حدد البطاقة التي تريد تصدير جهات الاتصال إليها و المس مو افق.
  - حدد جهات الاتصال المطلوبة ثم المس موافق.

# تصدير جهات اتصال إلى وحدة التخزين الداخلية أو بطاقة microSD

- المس > => => جهات الاتصال.
- المس > استير اد/تصدير > التصدير إلى ملف vcf...
  - حدد جهات الاتصال المطلوبة ثم المس مو افق.
    - لمس الموقع حيث تريد حفظ ملف vCard.
- حرر اسم الملف إذا اقتضى الأمر والمس حفظ لإنشاء الملف.

مشاركة جهة الاتصال

- المس > ··· جهات الاتصال و المس علامة التبويب الكل.
  - المس باستمر ارجهة الاتصال المطلوب مشاركتها.
- حدد مزیدًا من جهات الاتصال إذا اقتضى الأمر ثم المس > مشاركة.
- 4. اختر طريقة مشاركة جهات الاتصال. تعتمد الخيارات على النطبيقات والخدمات المثبتة.

-أو -

- المس ) > = + جهات الاتصال> > استیر اد/تصدیر > مشارکة جمیع جهات الاتصال.
  - المس باستمر ارجهة الاتصال المطلوب مشاركتها.
  - حدد مزيدًا من جهات الاتصال إذا اقتضى الأمر ثم المس موافق.
  - 4. اختر طريقة مشاركة جهات الاتصال. تعتمد الخيارات على التطبيقات والخدمات المثبتة.

### استخدام جهات الاتصال المفضلة

فى علامة تبويب جهات الاتصال المفضلة، يمكنك العثور على جهات الاتصال المفضلة لديك وجهات الاتصال التي تتصل بها بشكل متكرر.

**إضافة جهة اتصال إلى المفضلة** يمكنك إضافة جهات الاتصال التي تستخدمها بشكل منكرر إلى المفضلة بحيث يمكنك العثور عليها بسرعة. 1. المس © > > جهات الاتصال والمس علامة تبويب الكل.

- المس جهة اتصال ثم المس مم في الأعلى.
- إزالة جهة انتصال من المفضلة 1. المس () > () > جهات الاتصال والمس علامة تبويب المفضلة. 2. المس جهة اتصال مغضلة ثم المس ( في أعلى.

### صال البحث عن جهة ات

- المس > => جهات الاتصال.
  - Itan Q في أعلى الشاشة.
- 3. أدخل اسم جهة الاتصال أو أي معلومات تبحث عنها جهة الاتصال. سيتم عرض جهات الاتصال المطابقة.

### تحرير جهات الاتصال

### تحرير تفاصيل جهات الاتصال

المس > => جهات الاتصال.

د. المس جهة الاتصال المطلوب تحريرها ثم المس .
 3. حرر جهة الاتصال والمس .

حذف جهات اتصال 1. المس ● > ⊕ > ⊕ > جهات الاتصال و المس علامة تبويب الكل. 2. المس باستمر ار جهة الاتصال التي تريد از التها. 3. حدد مزيدًا من جهات الاتصال إذا اقتضى الأمر ثم المس ♦ > حنف. 4. المس موافق المتأكيد.

#### ربط جهات الاتصال

بعد مزامنة هاتقك مع حمابات متعددة عبر الإنترنت، قد تجد إبخالات مكرّرة لجهة الاتصال نفسها. يمكنك ربط جميع المعلومات المنفصلة لجهة اتصال في إبخال واحد ضمن قائمة جهات الاتصال.

- المس > => جهات الاتصال > الكل.
- المس باستمر از إدخال جهة اتصال ثم حدد جهات الاتصال التي تريد ربطها.
  - .3 المس > ربط.
- المس ربط للتأكيد. يمكنك تكر ار هذه الخطوات لربط جهة اتصال أخرى.

### حسابات الويب

### إضافة حسابات أو إزالتها

يمكنك إضافة العديد من حسابات Google وحسابات Microsoft «Exchange ActiveSync. يمكنك أيضًا إضافة أنواع أخرى من الحسابات وفقًا للتطبيقات المثبّتة على هاتقك.

### إضافة حساب

- المس = الإعدادات > الحسابات > إضافة حساب.
  - المس نوع الحساب الذي تريد إضافته.
- 5. اتبع الخطوات الظاهرة على الشائمة لإدخال المعلومات حول الحساب. تتطلب معظم الحسابات إدخال اسم مستخدم وكلمة مرور ، ولكن قد تكون التقاصيل مختلفة. قد تحتاج أيضًا للحصول على بعض المعلومات من دعم تكثولوجيا المعلومات أو من مسؤول النظام.

عند إضافة الحساب بنجاح، يتم عرضه في قائمة الحسابات.

#### إزالة حساب

إن إز الة حساب ما تؤدي إلى حذفه مع كل المعلومات المرتبطة به من هاتفك، مثل رسائل البريد الإلكتروني وجهات الاتصال.

- ۱. المس > = = > الإعدادات > الحسابات.
   2. المس فئة الحساب ثم المس الحساب.
  - المس > إزالة الحساب > إزالة الحساب.

### تكوين مزامنة الحساب

#### تكوين إعداد المزامنة التلقانية

- المس > => الإعدادات > الحسابات.
- المس أو حدد بيانات المزامنة التلقائية أو ألغ تحديدها.
- عند تشغيل المزامنة التلقانية، نتم مز امنة التغيير ات التي تجريبها على المعلومات الموجودة في هاتفك أو على الويب تلقانيًا مع بعضها البعض.
  - عند ليقاف تشغيل المزامنة التلقانية، عليك المزامنة يدويًا لجمع رسائل البريد الإلكتروني أو التحديثات أو معلومات حديثة أخرى.

#### المزامنة يدويًا

- 1. المس 🌑 > 🕮 > الإعدادات > الحسابات.
- المس فئة الحساب ثم المس الحساب الذي تريد مز امنته.
- المس \$> المزامنة الآن. أو المس أنواع المعلومات المطلوب مزامنتها.

تغيير إعدادات مزامنة حساب

- المس > => الإعدادات > الحسابات.
- المس فنة الحساب ثم المس الحساب. تظهر شاشة المزامنة، حيث تعرض قائمة بالمعلومات التي يمكن للحساب مزامنتها.
- 3. عند تمكين المزامنة التلقائية، شغل العناصر الضرورية أو أوقف تشغيلها. سيتم الإبقاء على المزامنة التلقائية لأنواع المعلومات الممكنة على الهاتف والويب. عند تعطيل المزامنة التلقائية، المس القائمة لمزامنة هذا النوع من المعلومات بين الهاتف والويب.

# البريد الإلكتروني

المس الله في المثالثة الرئيسية وحدد البريد الإلكتروني. استخدمه لاستلام رسائل البريد الإلكتروني وإرسالها من بريدك الإلكتروني أو حسابات أخرى، مستخدمًا بروتوكول POP3 أو IMAP أو للوصول إلى حساب Exchange ActiveSync لتأبية احتياجات البريد الإلكتروني المشتركة.

### إعداد حساب البريد الإلكتروني الأول

 عند فتح البريد الإكتروني للمرة الأولى، أدخل عنوان بريدك الإلكتروني والمس التالي.

🖊 ملاحظة:

المس الإعداد اليدوي إذا كنت تريد إدخال هذه التفاصيل يدويًا.

- أدخل كلمة المرور والمس التالي. سيسترد الهاتف معلمات الشبكة تلقائيًا
  - اتبع الإرشادات الظاهرة على الشاشة لإكمال الإعداد.

سيعرض الهاتف صندوق الوارد الخاص بحساب البريد الإلكتروني ويبدأ بنتزيل رسائل البريد الإلكتروني.

### التحقق من رسائل البريد الإلكتروني

يمكن لهاتقك أن يتحقق تلقانيًا من رسائل البريد الإلكتروني الجديدة خلال فاصل زمني تعيّنه ادى إحداد الحساب. يمكنك أيضنًا التحقق من رسائل البريد الإلكتروني الجديدة يدويًا عبر جرّ قائمة الرسائل للأسفل.

### الرد على رسالة بريد إلكتروني

يمكنك الرد على رسالة استلمتها أو إعادة توجيهها. يمكنك أيضًا حذف الرسائل وإدارتها بطرق أخرى.

- الرد على رسالة بريد إلكترونى أو إعادة توجيهها
- افتح رسالة البريد الإلكتروني المطلوب الرد عليها أو إعادة توجيهها من صندوق الوارد.
  - ٤. قم بما يلى حسب احتياجاتك:
  - 🕨 للرد على المرسل، المس <
  - للرد على المرسل وجميع مسئلمي رسالة البريد الإلكتروني
     الأصلية، المس لله أو > الرد على الكل.
- لإعادة توجيه رسالة البريد الإلكتروني إلى شخص أخر، المس
   أو

حرر رسالتك ثم المس

وضع علامة غير مقروءة على رسالة بريد إلكتروني

يمكنك إعادة رسالة بريد الكتروني مقروءة إلى حالة غير مقروءة - على سبيل المثال، لتنكير نفسك بقر امتها مرة أخرى لاحقًا. يمكنك أيضًا وضع علامة على دفعة من رسائل البريد الإلكتروني على أنها غير مقروءة.

- عند الاطلاع على قائمة الرسائل (مثل صندوق الوارد)، المس صور المرسل الموجودة بجانب الرسائل ثم المس في.

### حذف رسالة بريد إلكتروني

يمكنك حذف رسالة بريد الكتروني من المجلد حيث هي موجودة. يمكنك أيضًا حذف دفعة من رسائل البريد الإلكتروني.

- أثناء قراءة رسالة، المس
- عند الإطلاع على قائمة الرسائل (مثل صندوق الوارد)، اسحب رسالة لليسار أو اليمين لحذفها أو المس صور المرسل الموجودة بجانب الرسائل ثم المس 10.

### 🖊 ملاحظة:

إذا حذفت رسالة بدون قصد، فالمس التراجع لاستردادها.

### كتابة رسالة بريد إلكتروني وإرسالها

افتح صندوق البريد الإلكتروني ثم المع 
 .
 ملاحظة:
 اذا كان لديك أكثر من حساب بريد إلكتروني واحد على الهاتف، فالمع

ردا كان لديف اهد من حصاب بريد بخطروني واحد على الهاتف، فالمعن خط المرسيل لتحديد الحساب الذي تريد استخدامه لإرسال الرسالة. .

 أنخل اسم جهة الاتصال أو عنوان البريد الإلكتروني في حقل المرسل إليه. افصل كلاً من المستلمين بفاصلة. يمكنك أيضًا لمس 14 لإضافة مستقبلين من جهات الاتصال.

### 🖊 ملاحظة:

لإرسال نسخة مطابقة أو نسخة مخفية إلى مستلمين أخرين، المس \* > إضافة نسخة/نسخة مخفية لفتح الحقل نسخة/نسخة مخفية وأدخل أسماء جهات الاتصال أو عناوين البريد الإلكترونية.

- أدخل موضوع رسالة البريد الإلكتروني وقم بإنشاء نص الرسالة.
- المس ) لإضافة ملفات صونتية وصور وملفات فيديو وأنواع أخرى من الملفات كمرفقات.
  - المس لهذا العلوي الأيمن من الشاشة لإرسال الرسالة.

### إضافة حسابات بريد إلكترونى وتحريرها

إ**ضافة حساب بريد الكتروني** بعد إعداد حساب البريد الإلكتروني الأول (راجع إ**عداد حساب البريد** الإلكتروني الأول)، يمكنك إضافة المزيد من حسابات البريد الإلكتروني وإدارتها بشكل مستقل. 1. افتح البريد الإلكتروني للحصول على شاشة صندوق الوارد. 2. المس = الإعدادات > إضافة حساب. 3. اتبع المطالبات لإعداد الحساب كما فعلت بالحساب الأول.

#### تحرير حساب بريد إلكتروني

يمكنك تغيير بعض إعدادات الحساب، مثل عدد المر ات التي تتحقق خلالها من البريد الإلكتروني وكيفية تلقى لخطار ات الرسائل الجديدة وتوقيع البريد الإلكتروني وتقاصيل حول الخوادم التي يستخدمها الحساب لإرسال الرسائل و استلامها.

- افتح البريد الإلكتروني للحصول على شاشة صندوق الوارد.
   الإعدادات و المس الحساب المطلوب تغيير إعداداته.

### تغيير إعدادات البريد الإلكتروني العامة

يتم تطبيق الإعدادات العامة على كل حسابات البريد الإلكتروني التي أضفتها. 1. افتح البريد الإلكتروني للحصول على شائمة صندوق الوارد. 2. المس ☰ > الإعدادات > الإعدادات العامة. 3. طبق التغييرات والمس ← عد الانتهاء.

### المراسلة

يمكنك استخدام المراسلة لتبادل الرسانل النصية (SMS) ورسانل الوسانط المتعددة (MMS).

### فتح شاشة المراسلة

### المس 🔍 > 💬

تفتح شائمة المراسلة، حيث يمكنك إنشاء رسالة جديدة أو البحث عن رسائل أو فتح مناقشة رسائل جارية.

- المس V لإنشاء رسالة نصية أو رسالة وسائط متعددة جديدة.
  - المس Q للبحث عن رسالة باستخدام كلمات رئيسية.
- المس للح لمن جميع الرسائل أو الرسائل غير المقروءة أو الرسائل المفضلة أو بث المحمول.
  - المس مناقشة نصية موجودة مسبقًا لفتح المحادثة التي أجريتها مع رقم معين.

### إرسال رسالة

- على الشاشة المر اسلة، المس في الزاوية السفلية اليمنى.
  - أضف المستلمين باستخدام و احدة من الطرق التالية.
- المس حقل المرسل إليه وأنخل رقم المسئلم أو اسم جهة الاتصال يدويًا. إذا قدّم الهاتف بعض الاقتر احات، فالمس الاقتر اح الذي تريد إضافته.
  - حدد مستلمین من جهات الاتصال أو الأرقام الأكثر اتصالاً بلمس
  - 8. المس الحقل كتابة رسالة وأدخل نص لرسالة. إذا كنت تريد إرسال رسالة وسائط متحدد، فالمس ) لإضافة صورة أو ملف صوتي أو مقطع فيديو أو ملف آخر إلى الرسالة.
    - 4. المس 
       إذا تم تثبيت بطاقتي nano-SIM، فالمس 
       أو 2
       الدود على رسالة

يتم الحاق الرسائل التي تستلمها بمناقشات موجودة للرقم نفسه. إذا استلمت رسالة جديدة من رقم جديد، فسيتم إنشاء مناقشة جديدة.

- في شاشة مر اسلة، المس المناقشة التي نتضمن الرسالة المطلوب الرد عليها.
- كتب ردك في مربع النص في الأسفل أو المس @ لإضافة صورة أو صوت أو فيديو أو ملف من نوع أخر إلى الرسالة.
  - المس 
     المس الح أو 
     المس المس الح أو

### إعادة توجيه رسالة

- في شاشة مراسلة، المس المناقشة التي تتضمن الرسالة المطلوب إعادة توجيهها.
  - المس باستمر ار الرسالة ثم المس إعادة التوجيه في القائمة التي تظهر.
    - أدخل مستلمًا للرسالة وحرر المحتوى إذا أردت.
  - 4. المس </ الأد تثبيت بطاقتي nano-SIM، فالمس </ أو </

### مستعرض الويب

استخدم Chrome لعرض صفحات الويب والبحث عن معلومات. فتح المستعرض المس ) > 🥺 لبدء تشغيل متصفح الويب. يفتح Chrome أيضًا عند لمس ارتباط ويب - في رسالة بريد الكتروني أو رسالة نصية على سبيل المثال. لفتح صفحة ويب أو البحث في الويب: 1. افتح تطبيق Chrome. المس مربع العنوان في أعلى صفحة ويب. 2 أدخل عنوان (URL) صفحة الويب أو أدخل المصطلحات المطلوب 3 البحث عنها. 4. المس عنوان URL أو افتراح بحث أو المس مفتاح الدخول الموجود على لوحة المفاتيح لفتح صفحة ويب أو نتائج البحث. استخدام العديد من علامات تبويب المستعرض يمكنك فتح العديد من صفحات الويب في نفس الوقت (صفحة في كل علامة تبويب) والتبديل بينها بحرية. لفتح علامة تبويب مستعرض جديد: المس 🕏 > علامة تبويب جديدة. تفتح علامة تبويب جديدة في المستعرض. للتبديل بين علامات التبويب: المس الرمز 2 في الزاوية العلوية اليمني من الشاشة. يشير الرقم في 1 الرمز إلى عدد نوافذ المتصفح النشطة حاليًا. اسحب عموديًا للتمرير عبر قائمة علامات التبويب المفتوحة. 2 المس الصورة المصغرة لعلامة التبويب المطلوب فتحها. 3 🖍 ملاحظة اسحب الصورة المصغرة أفقيًا أو المسها 🗙 لإغلاق علامة التبويب. تنزبل الملفات المس باستمر ار صورة أو ارتباطًا إلى ملف أو إلى صفحة ويب أخرى.

مس بمسر رئيسر و تربعت بي مت و بي مست و بي مست وي بي مست وي مرى.
 في القائمة التي تفتح، المس تنزيل الصورة أو ننزيل الرابط.
 يتم حفظ الملفات التي تم تنزيلها في هاتفك. يمكنك عرض الملفات أو فتحها في تطبيق التنزيلات.

### تغيير إعدادات Chrome

يمكنك تكوين عدد من الإعدادات لتخصيص طريقة تصقح الويب، بما في ذلك إعدادات متعددة يمكنك استخدامها للتحكم بخصوصيتك. لفتح شاشة إعدادات Chrome، المس \* > الإعدادات.

# الكاميرا

يمكنك استخدام هاتنك لانتقاط صور وتسجيل مقاطع فيديو. يتم تخزين الصور ومقاطع الفيديو على بطاقة microSD التي ثبتها أو في وحدة تخزين الهاتف. يحكنك نسخها إلى جهاز الكمبيونر أو الوصول إليها في تطبيق الصور.

### التقاط صورة

- 1. المس 🔘 > 💌.
- ركز الكاميرا على الهدف الذي تريد تصويره وقم بإجراء أي تعديلات ضرورية. يتم استخدام الصورة (كاميرا تلقانية) بشكل افتر اضي.

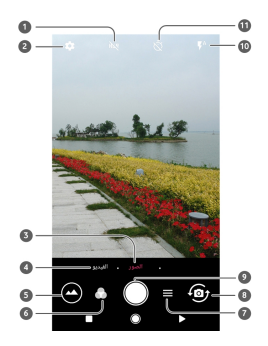

| الوظيفة                                                                     | الرقم |
|-----------------------------------------------------------------------------|-------|
| قم بتشغيل ميزة HDR، المتوفرة فقط في الكامير ا الخلفية،<br>أو إيقاف تشغيلها. | 1     |
| قم بتغيير إعدادات الكامير ا                                                 | 2     |
| انتقل إلى وضع الصورة.                                                       | 3     |
| انتقل إلى وضع الغيديو .                                                     | 4     |
| قم بعرض الصور التي النقطتها ومقاطع الفيديو التي<br>سجلتها.                  | 5     |
| حدّد تأثير اللون أو تأثير خاص آخر.                                          | 6     |
| انتقل إلى الوضع اليدوي أو التعرض المتعدد أو اللقطات<br>المتتالية.           | 7     |
| قم بالتبديل بين الكامير ا الأمامية والخلفية.                                | 8     |

| الرقم الوظيفة                                                                                                    |          |
|----------------------------------------------------------------------------------------------------|----------|
| 9 التقاط صورة.                                                                                                    |          |
| 10 قم بتغيير إعداد الفلاش المتوفر فقط في الكاميرا الخلفية.                                                                    |          |
| عين وقت تأخر قبل التقاط الكاميرا للصورة تلقانيًا بعد<br>لمس رمز الغالق.                                                       |          |
| ي تحذير ا                                                                                                    |          |
| حافظ على مسافة أمنة عند استخدام الفلاش. لا توجّه الفلاش نحو عيون<br>الأشخاص أو الحيواتات.                                     |          |
| 🖍 ملاحظة:                                                                                                    |          |
| يمكنك ابعاد إصبحيك أو ضمّهما على الشائنة للنكبير أو التصغير قبل<br>التقاط الصور .                                             |          |
| . المس بر فق 🔍 .                                                                                                    | 3        |
| سجيل فيديو                                                                                                    | ũ        |
| .كنك تسجيل مقاطع الفيديو بسر عة عادية. كما تسمح لك الكامير ا الخلفية أيضًا<br>لنقاط فيديو بلقطات متتابعة.                     | يە<br>با |
| . المس 🌑 > 💌 .                                                                                                    | 1        |
| :<br>المس فيديو إذا كنت تريد الثقاط مقطع فيديو بالسر عة العادية. لالتقاط<br>مقطع فديو بالقطات متتابعة، المس ➡> لقطات متتابعة. | 2        |
| . ركّز الكاميرا نحو الهدف.                                                                                                    | 3        |
| 🖍 ملاحظة:                                                                                                    |          |
| يمكَنُكُ ابعاد إصبعيك أو ضمّهما على الشاشة للتكبير أو التصغير قبل<br>التسجيل وأثنائه.                                         |          |
| ، بدء التسجيل.                                                                                                    | 4        |
| <ul> <li>في وضع الفيديو ، المس 🔴 لبدء تسجيل مقطع فيديو بسر عة عادية .</li> </ul>                                              |          |
| <ul> <li>في وضع اللقطات المتتالية، المس 🔴 لتسجيل مقطع فيديو بلقطات<br/>متتالية.</li> </ul>                                    |          |
| 🖍 ملاحظة:                                                                                                    |          |
| عندما تسجّل مقطع فيديو بالسر عة العادية أو بلقطات متتالية، المس )<br>لحفظ الإطار كصورة منفصلة.                                |          |
| القاف التسجيل.                                                                                                    | 5        |
| <ul> <li>في وضع الفيديو ، المس </li> </ul>                                                                                    |          |

### استخدام وضع الكاميرا اليدوى

يمكنك استخدام وضع الكاميرا اليدوي لضبط المزيد من خيارات الكاميرا للصور مثل ISO وتوازن اللون الأبيض والتعرض وغيرها.

- 1. المس 🔘 > 💌.
- 2. المس 🔜 > يدوي.
- وجه الكاميرا باتجاه الهدف ويمكنك إجراء التعديلات التالية.
- جرّ المربع الأصفر إلى أي منطقة على الشاشة حيث تريد للكاميرا قياس التعرض لضبط سطوع الشاشة. المس باستمر از المربع لإقفال التعرض.
- ◄ المس ♦ لإظهار الخيارات، بما في ذلك 80 و التعرض الإجمالي وتوازن اللون الأبيض و الفاصل الزمني للصور ذات اللقطات المتتابعة.
  - المس رمز الغالق () النقاط الصورة.

# الموسيقى

يعلنطبيق تشغيل الموسيقى مع Google Music ومتجر الموسيقى عبر الانترنت من Google وخدمة النقق، يمكنك تشغيل النتفق عبر بيانات المحمول أو Wisic والاستماع إلى الأغاني المفضلة لديك التي أضفتها إلى مكتبة Coogle Music عبر الإنترنت. كما يمكنك تشغيل ملفات صوت قمت بنسخها إلى هلتفك من كمبيوتر مباشرة.

🗸 ملاحظة:

يعمَد نوفر Google Music على منطقتك. إذا لم يتوفر التطبيق أو لا تمتلك بيانات محمول أو اتصال Wi-Fi، فلا يمكنك سوى تشغيل الموسيقى المخزنة على هاتفك.

### تشغيل الموسيقي

المس >> (() > (() > تشغيل الموسيقى. حدد حساب، إذا تمت مطالبتك بذلك، للوصول إلى مكتبة الموسيقى عبر الإنترنت الخاصة به. يبحث التطبيق فى المكتبة عبر الإنترنت والهاتف عن موسيقى وقوائم التشغيل قبل عرض مكتبة الموسيقى المجمعة. يمكنك لمس => مكتبة الموسيقى لعرض الموسيقى وقوائم التشغيل كلها. لتغيير طرق عرض المكتبة، اسحب لليسار أو اليمين.

المس أغنية لنتشغيلها. عند تشغيل الأغنية، المس معلومات الملخص في الأسفل لعرض شاشة النشغيل.

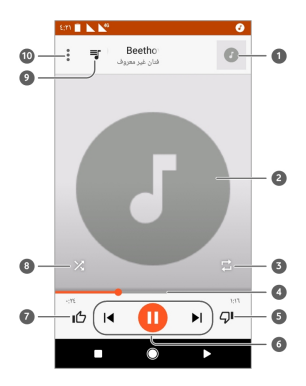

| الوظيفة                                                                                                    | الرقم |
|----------------------------------------------------------------------------------------------------|-------|
| معلومات الأغنية والفنان. المس أو جرّ لأسفل للعودة إلى مكنّبة<br>الموسيقي.                                    | 1     |
| العمل الفني للألبوم (إذا توفر). اسحب لليسار /اليمين للتبديل إلى<br>الأغنية التالية/السابقة في قائمة التشغيل. | 2     |
| نبديل وضع النكر ار . يمكنك نكر ار المسار الحالي أو نكر ار قائمة<br>التشغيل الحالية أو ايقاف تشغيل النكر ار . | 3     |
| جرَ شريط النقدم للانتقال إلى أي جزء من الأغنية.                                                              | 4     |
| التعبير عن عدم إعجابك بالأغنية.                                                                              | 5     |
| التحكم في التَشغيل. يمكنك تخطي الأغاني أو إيقاف التشغيل<br>مؤقتًا و استثنافه.                                | 6     |
| التعبير عن إعجابك بالأغنية.                                                                                  | 7     |
| نتشغيل التبديل العشواني أو ايقاف تشغيله.                                                                     | 8     |
| المس لرؤية قائمة التشغيل الحالية (قائمة الانتظار).                                                           | 9     |
| الحصول على خيار ات إضافية.                                                                                   | 10    |

لا يز ال بإمكانك التحكم في الموسيقي عندما لا تكون في شاشة التشغيل.

- في مكتبة الموسيقى ضمن تطبيق تشغيل الموسيقى، المس معلومات الملخص في أسفل الشاشة لاستعادة شاشة التشغيل.
- في تطبيقات أخرى، انقر فوق لوحة الإخطارات. المس عنوان الأغنية لاستعادة شاشة العرض، أو المس ) أو الط لتشغيل الأغنية السابقة أو التالية. المس ط لتشغيل الأغنية الحالية، والمس ]] للإيقاف المؤقت.
  - والشائنة مؤمّنة، يتم عرض معلومات الأغنية وغلاف الألبوم وكذلك عنصر التحكم في التشغيل على الشائنة. يمكنك ايقاف التشغيل مؤقئا/استئناف التشغيل أو تخطي الأغاني.

### إدارة قوائم التشغيل

قَمَ بانشاء قوانم تشغيل لنتظيم ملفات الموسيقى في مجمو عات أغان، بحيث يمكنك تشغيل الأغاني المحببة لديك بالترتيب الذي تفضله. لإنشاء قائمة تشغيل أو إضافة أغنية إلى قائمة تشغيل:

- المس في بجوار أغنية وحدد إضافة إلى قائمة التشغيل. المس قائمة التشغيل لإضافة الأغنية.
- المس \$بجوار أغنية وحدد إضافة إلى قائمة التشغيل. المس قائمة تشغيل جديدة لإنشاء قائمة تشغيل جديدة. اكتب الاسم و الوصف لتحرير قائمة التشغيل و المس إنشاء قائمة التشغيل.

لإز الة أغنية من قائمة تشغيل:

المس => المكتبة الموسيقية في تطبيق تشغيل الموسيقي.

2. المس علامة تبويب قوانم التشغيل ، والمس قائمة تشغيل.
 3. المس فائمة البورار أغنية في قائمة التشغيل.
 4. المس إز الة من قائمة التشغيل.
 1. المس آها > المكتبة الموسيقية في تطبيق تشغيل الموسيقي.
 2. المس علامة تبويب قوائم التشغيل.
 3. المس فيجوار قائمة التشغيل التي تريد حذفها.
 4. المس حذف > موافق.
 4. المس حذف > موافق.
 4. المس حذف الشائل التشغيل التي تريد الشائل الموسيقي.

لا يمكن حذف بعض قوائم التشغيل التي تم إنشاؤها تلقانيًا مثل التعبير عن الإعجاب والمضاف أخيرًا.

### الإعدادات

المس ) > 100 > 100 > الإعدادات. يحتوي تطبيق الإعدادات على غالبية الأدوات لتخصيص هاتقك وتكوينه. في أعلى شائلة الإعدادات، يمكنك رؤية اقتر احات تتعلق بالإعدادات. المس لتحديد الإعدادات الموصى بها أو تخصيصها.

الخدمات اللاسلكية والشبكات

#### Wi-Fi

المس ( ) > ( ) الإعدادات > Wi-Fi. يمكنك تشغيل شبكة Wi-Fi أو ايقاف تشغيلها وتكوين اتصالات Wi-Fi. ر اجع الاتصال بـ Fi-Wi.

عندما نكون نقنية Wi-Fi قد التشغيل، المس في منقدّم > Wi-Fi Direct في قائمة Ti Direct مباشرة. راجع في قائمة Wi-Fi لمشاركة البيانات بين جهازين عبر Wi-Fi مباشرة. راجع الاتصال بجهاز أخر عبر Fi Direct-Wi.

#### Bluetooth

المس ♥ > ₩ > الإعدادات > Bluetooth. يمكنك تشغيل Bluetooth أو ايقاف تشغيلها وتكوين انتصالات Bluetooth. راجع الاتصال بأجيزة Bluetooth.

#### بطاقات SIM

#### استخدام البيانات

المس @ > 😇 > الإعدادات > استخدام البيانات للتحقق من استخدام بيانات الجوال وإدارته. يمكنك أيضًا عرض استخدام بيانات Wi-Fi وحظره.

- المس توفير البيانات لتمكين توفير البيانات الذي يمنع التطبيقات من استخدام اتصال البيانات، في الخلفية. بالنسبة إلى تطبيق تستخدمه حاليًا، يمكنه الوصول إلى البيانات، لكن قد يحصل ذلك بوتيرة أقل عندما يكون توفير البيانات ممكنًا. يمكنك أيضًا لمس الوصول غير المقيد إلى البيانات و السماح لبعض التطبيقات بالوصول دائمًا إلى اتصال البيانات حتى عندما يكون توفير البيانات قيد التشغيل.
  - المس مفتاح بيانات المحمول لتشغيل استخدام بيانات المحمول أو إيقاف تشغيله.
- أمس استخدام بيانات الجو ال للتحقق من كمية البيانات التي تم استخدامها أنثاء دورة الوقت التي قمت بتعيينها أو الاطلاع على التطبيقات التي

تُستخدم بيانات المحمول أو تقييد بيانات الخلفية فى التطبيقات الفردية أو السماح بالاستخدام غير المقيّد للبيانات في التطبيقات الفردية عندما يكون توفير البيانات قيد التشغيل.

- المس دورة الفونرة لتعيين تاريخ إعادة تعيين تاريخ دورة استخدام البيانات وتعيين تحذير بيانات الجوال وحدودها.
  - المس استخدام بيانات Wi-Fi لعرض مدى استخدام التطبيقات للـ Wi-Fi.
- المس قبود الشبكة لتحديد شبكات Wi-Fi التي تعتبر نقاط اتصال محمولة.
   قد تحذر التطبيقات قبل استخدام هذه الشبكات في حالة النتزيلات الكبيرة
   لتجنب الفواتير المرتقعة لبيانات الجوال.

### 🖊 ملاحظة:

يقاس استخدام البيانات بو اسطة الهاتف، وقد يختلف حساب استخدام بيانات شركة الاتصال.

### وضع الطيران

المس ) > 100 > الإعدادات > المزيد و اسحب المفتاح الموجود بجانب وضع الطبر ان لنتنخيل وضع الطبر ان أو إيقاف تشغيله. يتم ليقاف تشغيل جميع أجهز ة ر اديو الهاتف التي تنقل الصوت أو البيانات عندما يتم تشغيل وضع الطير ان.

### الاتصال ونقطة الاتصال المحمولة

### شبكة خاصة افتراضية (VPN)

#### شبكات المحمول

#### إعادة تعيين إعدادات الشبكة

### الجهاز

#### شاشة العرض

المس ) > 💷 > الإعدادات > العرض لتهيئة الخيارات التالية.

- لوحة التطبيق المفضل: عندما يتم تمكين هذه الميزة، يمكنك التمرير إلى اليمين على أقصى يسار الشاشة الرئيسية لفتح التطبيق المفضل الذي عينته.
- التطبيق المفضل في الشاشة الرئيسية: حدد التطبيق المفتوح عند التمرير إلى اليمين على أقصى يسار الشاشة الرئيسية.
  - مخطط تأمين الشاشة الرئيسية: قم بتشغيله لتحول دون أي تغيير ات في الصفحة الرئيسية.
- أزرار النتقل: قم بجر أزرار التنقل أسفل شاشة العرض لإعادة ترتيبها.
- اختصارات شاشة التأمين: عرض رموز الاختصار على شاشة التأمين. يمكنك السحب من رمز الاختصار في أسفل شاشة التأمين لفتح التطبيق أو الميزة ذات الصلة.
- تحرير اختصارات شاشة التأمين: المس اختصار شاشة التأمين لتغييره أو إز الته أو المس إضافة اختصار لإضافة اختصار.
  - مستوى السطوع: لتعبين مستوى سطوع شاشة العرض.
    - السطوع المتكيّف: لتعديل سطوع الشاشة تلقائيًا.
  - اسم مشغل الشبكة: اعرض اسم مشغل الشبكة في الجهة اليسرى من شريط الحالة.
- نسبة الشحن بالبطارية: قم بعرض نسبة الشحن بالبطارية في شريط الحالة أو إخفائه.
  - شاشة الخلفية: حدد صورة أو صورة متحركة لخلفية الشاشة الرئيسية وشاشة التأمين.
  - السكون: عين طول الفترة الزمنية لعدم النشاط قبل إيقاف تشغيل الشاشة تلقائيًا.
- الضغط مرتين لتتشيط الجهاز : اضغط مرتين على الشاشة لتشغيلها عندما يكون الهاتف في وضع السكون.
- شاشة التوقف: إدارة وظيفة شاشة التوقف. عندما تكون ممكنة، يتم عرض الساعة والألوان والأخبار والطقس أو الصور كشاشة توقف.
  - ضوء نبضة الإخطارات: اجعل ضوء المؤشر يومض لإبلاغك بالمكالمات المفقودة والرسائل الجديدة وأحداث أخرى.
    - حجم الخط: لتعيين حجم خط النص على الشاشة.
  - حجم العرض: لضبط حجم عرض العناصر بما في ذلك الخطوط والرموز والصور على الشاشة.
  - عند تدوير الجهاز : لتحديد ضرورة تدوير محتويات الشاشة عند تدوير

#### الإشعارات

#### الصوت

#### التطبيقات

المس >> + ++++ الإعدادات > التطبيقات لرؤية التطبيقات المثبتة على هاتفك وإدارتها. المس أحد التطبيقات للاطلاع على معلوماته. قد تتوفر الخيار ات التالية:

- فرض الإيقاف: إيقاف التطبيق.
- إلغاء التثبيت: إلغاء تثبيت التطبيق.
- تعطيل/تمكين: تعطيل التطبيق أو تمكينه.
- وحدة التخزين: التحقق من معلومات وحدة التخزين أو مسح بياناتها أو تخزينها مؤقئا.
- استخدام البيانات: التحقق من كمية البيانات المستخدمة بواسطة النطبيق
   أنثاء الدورة الزمنية التي تعينها وتقييد بيانات الخلفية للنطبيق.
  - الأذون: التحقق من أذون التطبيق أو تغيير ها.
  - الإشعار ات: تعيين خيار ات الإشعار ات للتطبيقات.
- الفتح افتر اضيًا: التحقق من الارتباطات المعتمدة للتطبيق وتعبين ما إذا كان يتم فتح الارتباطات في التطبيق ومسح الإعدادات الافتر اضية للتطبيق.
- البطارية: التحقق من تفاصيل استخدام البطارية الخاصة بالتطبيق منذ أخر شحن كامل.
  - الذاكرة: التحقق من مقدار الذاكرة التي استخدمها التطبيق.

🖊 ملاحظة:

لا تتوفر جميع الخيار ات للتطبيقات. قد تتمتع بعض التطبيقات بخيار ات أخرى.

#### التطبيقات الافتراضية

المس 🔘 > 🚥 > الإعدادات > التطبيقات الافتر اضية لتعيين الخيار ات

التالية.

- روابط الفتح: التحقق من الارتباطات المعتمدة للتطبيق وتعيين ما إذا كان يتم فتح الارتباطات في التطبيق ومسح الإعدادات الافتر اضية للتطبيق.
  - التطبيق المساعد والإدخال الصوتي: حدد التطبيق الافتر اضي للمساعد الصوتي والإدخال وعين الخيارات المتعلقة بالتطبيق.
  - تطبيق الشائشة الرئيسية/تطبيق المتصفح/تطبيق الهاتف/تطبيق SMS: حدد التطبيق الافتر اضى للمشغل ومتصفح الويب ومكالمات الهاتف و الرسانل.
    - الوصول الخاص: قم بتعيين خيارات الوصول الخاص للتطبيقات.

#### التخزين

المس ) > ( الاعدادات > التخزين لعرض معلومات الذاكرة لوحدة تخزين الهاتف الداخلية وبطاقة microSD.

يمكنك اختيار الموقع الافتراضي للبيانات الجديدة، مثل الصور الملتقطة والمقاطع الصوتية المسجلة، المس حفظ الموقع وحدد الهاتف أو يطاقة SD التخزين العناصر في وحدة تخزين الهاتف أو بطاقة MicroSG المثبتة. المس وحدة التخزين الداخلية المشتركة للحصول على تحليل مفصل لاستخدام المساحة حسب الذوع. المس نوع البيانات الرؤية مزيد من المعلومات أو حفف الملفات غير المرغوبة أو المس استكشاف لعرض جميع الملفات الموجودة في وحدة التخزين وإدارتها.

لمزيد من المعلومات عن استخدام وحدة التخزين الداخلية وبطاقة microSD، راجع استخدام بطاقة microSD كوحدة تخزين محمولة أو داخلية.

#### إدارة الطاقة

المس ) > + ++++ ( المالة عالمالة لإدارة الطاقة بردارة الطاقة. يمكنك عرض مستوى طاقة للبطارية والتحقق ما الذي كان يستخدم البطارية والمنتيار خطة مناسبة للطاقة وتحسين استخدام البطارية والمزيد.

#### الذاكرة

المس ) > + ++++ المحادات > الذاكرة لمراقبة متوسط استخدام الذاكرة وأداء المهاتف. كما يمكنك التحقق من التطبيقات التي تستخدم القدر الأكبر من الذاكرة.

#### المستخدمون

المس > = الإعدادات > المستخدمون لإدار ة حسابات المستخدمين الخاصة بالهاتف.

يمكنك مشاركة الهاتف مع أشخاص آخرين بإنشاء حسابات مستخدمين إضافية. يمثلك كل مستخدم بحساب مستقل مساحة التخزين وخلفية الشاشة وتأمين الشاشة الخاصة به وهكذا. كما يمكن للمستخدمين ضبط إعدادات الجهاز مثل تقنية Wi-Fi التي تؤثر على الجميع وتحدث التطبيقات لجميع المستخدمين

الأخرين.

وبشكل افتر اضي، يترفر حساب الضيف لأي شخص بحاجة إلى استخدام هاتفك مؤقئاً. يمكنك لمس إضافة مستخدم لإنشاء المزيد من حسابك المستخدمين. يمكنك لمس معلومات الطوارى لإدخال معلومات الطوارى وجهلت الاتصال الخاصة بك قد تساعد المعلومات التي تنخلها فريق الاستجابة الأولى في حالة الطوارى. يمكن لأي شخص أن يقر أها من طالب الطوارئ من دون إلغاء تأمين الهاتف.

# 🖍 ملاحظات:

- المس <sup>(1</sup> بجوار حساب بتكوين خيار اته.
- عند انتهاء مستخدم ضيف من استخدام الهاتف، يمكنه لمس إز الة جلسة الضيف في القائمة المستخدمون لحذف جميع البيانات الخاصة به من هاتفك.

#### شخصى

#### الموقع

الأمن

- اسحب المفتاح الموجود في الزاوية العلوية اليمنى لتشغيل خدمات الموقع أو إيقاف تشغيلها.
  - عند تمكين الموقع، المس الوضع لتحديد مصادر الموقع المطلوب استخدامها. لمعرفة موقعك بدقة، اختر دقة عالية. لتوفير طقة البطارية ومعرفة الموقع بالتقريب، اختر توفير طقة البطارية. لاستخدام نظام GPS فقط لتحديد موقعك بدقة بالغة، اختر الجهاز فقط.

المس ) > () > الإعدادات > الأمان لنكوين خيارات تساعدك على المحافظة على سلامة الهاتف والبيانات.

- تأمين الشائشة: تعطيل تأمين الشائشة أو تمكينه بو اسطة السحب أو النقش أو رمز PIN أو كلمة المرور.
  - المس 🍄 إلى جانب تأمين الشاشة لتعيين الخيار ات التالية.
  - جعل النقش مرئيًا: إظهار النقش أنتاء رسمه. يتوفر هذا الخيار عند تعيين نقش إلغاء التأمين.
- التأمين التلقاني: تعيين الوقت اللازم لتنشيط الحماية بالتأمين بعد إيقاف تشغيل الشائشة. يتوفر هذا الخيار عند تعيين نقش أو رمز PIN أو كلمة مرور إلغاء التأمين.
  - يعمل زر التشغيل على التأمين فورًا: يتم تتشيط حماية التأمين على الفور عند الضغط على مفتاح الطاقة. يتوفر هذا الخيار عند تعيين

نقش أو رمز PIN أو كلمة مرور إلغاء التأمين.

- رسالة شاشة التأمين: تعيين النص الذي تريد عرضه على شاشة التأمين.
- التأمين الذكي: انزك هاتقك بدون تأمين عندما يكون بأمان معك. يمكن للتأمين الذكي تحقيق ذلك من خلال التعرف على إشارات مثل عندما يكون الهاتف في جيبك أو بالترب من منز لك. المم ح ان >
- تشفير البهاتف: المعن \$ = 30 > الإعدادات > الأمان > تشفير المهاتف لتشفير الحسابات والإعدادات والتطبيقات التي تم تنزيلها وبياناتها والوسائط وملفات أخرى.
  - ) إعداد تأمين بطاقة SIM:
  - قفل بطاقة SIM: قم بتتشيط قفل رمز PIN أو تعطيله لطلب رمز PIN قبل الوصول إلى بطاقة nano-SIM.
    - تغيير رمز PIN لبطاقة SIM : قم بتغيير رمز PIN الذي تستخدمه للوصول إلى بطاقة nano-SIM.

🖊 ملاحظة:

ضع كل كلمات المرور السرية في مكان آمن لاستخدامها لاحقًا. إذا المنطر جبه، سيكم القال بقلكا بشكل غير صحيح أكثر من عدد المرات المسموح به، سيكم القال بطقة nano-SIM ولن تشكن من الوصول إلى شيكة المحمول. إتصل بالمشغل الحصول على مفتاح إلغاء قفل رمز (PUK) PIN لاسترداد بطاقة nano-SIM.

- جعل كلمات المرور مرئية: لعرض كلمات المرور على الشاشة لدى إدخالها.
  - مسؤولو الجهاز : اعرض التطبيقات التي خولتها لتكون مسؤولة عن الجهاز أو قم بإلغاء تنشيطها.
- مصادر غير معروفة: حدد هذا الخيار للسماح بتثبيت تطبيقات من مصادر غير متجر Google Play.
  - نوع التخزين: للتحقق من نوع تخزين بيانات الاعتماد.
  - بیانات اعتماد موثوق بها: لعرض شهادات CA موثوق بها.
  - بيانات اعتماد المستخدم: عرض بيانات الاعتماد المخزئة وتعديلها.
- تثبيت من بطاقة SD: تثبيت شهادات من وحدة التخزين الداخلية أو بطاقة microSD.
  - مسح بيانات الاعتماد: لحذف كل الشهادات.
  - عوامل الثقة: لعرض عوامل الثقة أو تعطيلها.
- تثبيت الشاشة: لإبقاء شاشة تختارها معروضة، كي لا يتمكن الأخرون من التبديل إلى تطبيقات أخرى والوصول إلى معلوماتك الخاصة. المس هذا الخيار لمعرفة كيف يعمل.

 تطبيقات الوصول إلى معلومات الاستخدام: قم بتشغيل وصول بعض التطبيقات إلى معلومات استخدام الهاتف أو إيقاف تشغيلها.

**أذون التطبيق** المس ۞ > ⊕ > الإعدادت > أذونات التطبيق للتحقق من التطبيقات التي تم السماح لها بالوصول إلى أذونات معينة. يمكنك أيضاً تغيير أذون التطبيق. ♥ تحذير! تذريق عن تقدير أذرن التمايية. عن عمل التمايية. على الذهر الم عام أن

قد ينتج عن تغيير أذون التطبيق عدم عمل التطبيق على النحو الصحيح أو حسب المقصود في الأصل.

#### الحسابات

المس >> + + + + + + + الحساباتالإدارة حسابات الويب و المزامنة. المس إضافة حساب لتسجيل الدخول إلى الحسابات الموجودة على الهاتف أو إنشائها. المس نوع حساب لمعرفة ذلك النوع من الحسابات التي أضفتها وتعديل اعداداتها.

#### Google

المس ) > ( الاعدادات > Google لادارة إعدادات تطبيقات Google و الميز ات بسهولة. يمكنك تعيين خيار ات لحساب وخدمات Google.

#### اللغات والإدخال

المس ﴾ > الله > الإعدادات > اللغات والإدخال لتكوين خيار ات متعلقة بلغة النظام وأساليب الإدخال وإدخال وإخراج الكلام وكذلك إدخال الما*وس للو*حة التتبع.

- اللغات: حدد لغة للنظام.
- المدقق الإملائي: استخدم المدقق الإملائي من Google للتحقق من الأخطاء الإملائية لدى إدخال نص.
- القاموس الشخصي: قم بإضافة كلمات جديدة إلى قاموس الهاتف أو إز التها. يتم استخدام الكلمات التي تضيفها في التدقيق الإملائي واقتر اح الكلمات.
- لوحة المفاتيح و أساليب الإنخال: ثم بتكوين إعدادات إدخال النص. راجع إعدادات أسلوب الإدخال. يمكنك أيضاً تعيين خيارات ذات صلة عند توصيل لوحة مفاتيح فعلية بهاتفك.
- إخراج تحويل النص إلى كلام: حدد محرك توليف الكلام أو غير إعداداته لتعبين سرعة الكلام وحدته وقم بتشغيل عينة قصيرة من المركب الكلامي وتحقق مما إذا كانت ميزة إخراج تحويل النص إلى كلام ندعم لغة النظام الحالية.
  - سرعة المؤشر: حدد سرعة تمرير المؤشر /الماوس لدى توصيل الهاتف

بلوحة تتبع أو أحد ملحقات الماوس.

النسخ الاحتياطي وإعادة التعيين

- النسخ الاحتياطي للبيانات: قم بنسخ بيانات التطبيقات وكلمات مرور Wi-Fi وإعدادات أخرى احتياطيًّا إلى خوادم Google بعد تسجيل الدخول إلى حساب Google.
- حساب النسخ الاحتياطي: قم بتعيين حساب Google الذي تريد نسخ البيانات إليه احتياطيًا.
  - الاسترداد التلقائي: قم باسترداد الإعدادات والبيانات التي تم نسخها احتباطيًا بشكل مسبق لدى إعادة تثبيت أحد التطبيقات.
- إعادة تعيين بيانات المصنع: قم بتعيين الهاتف على إعادات المصنع الافتر اضية. سيتم محو كل البيانات الموجودة في وحدة التخزين الداخلية أنتاء العملية.

#### النظام

### التاريخ والوقت

المس ) > () > الإعدادات > التاريخ والوقت لتعيين التاريخ والوقت والمنطقة الزمنية وتهيئة الوقت. يمكنك أيضًا استخدام بيانات توفر ها الشبكة.

#### تشغيل وإيقاف تشغيل الطاقة المجدول

#### إمكانية الوصول

#### الطباعة

#### حول الهاتف

 استكشاف الأخطاء وإصلاحها

إذا والجهت مشاكل أثناء استخدام الهاتف أو إذا كان أداؤه غير طبيعي، فيمكنك مراجعة المخطط أدناه. إذا لم تتمكن من حل المشكلة باستخدام المعلومات المتوفرة في المخطط، فيُرجى الاتصال بالتاجر الذي الشتريت منه الهاتف.

| المشكلة                     | الأسباب المحتملة                                                                                                    | الحل المحتمل                                                                                      |
|-----------------------------|----------------------------------------------------------------------------------------------------|---------------------------------------------------------------------------------------------------|
| استقبال ضعيف                | ان إثبارة الشبكة ضميفة جدًا في<br>موقفك الحالي، في الطابق السفلي<br>أو قرب بناء مرتفع على سبيل<br>المثال، بحيث لا تستطيع<br>الإرسالات اللاسلكية بلو غه<br>بفعالية. | انتقل إلى موقع حيث<br>يمكنك تلقي إشارة<br>الشبكة بالشكل<br>الصحيح.                                |
|                             | ان النبكة مشغولة في الوقت<br>الحالي (على سبيل المثال، قد<br>يكون الضغط كبيراً على حركة<br>الشبكة أثناء أوقات الذروة مما<br>يمنعها من تلقي مكالمات إضافية).         | تجنّب استخدام الهاتف<br>في أوقات كهذه أو أعد<br>المحاولة بعد الانتظار<br>لوقت قصير .              |
|                             | أنت بعيد جدًا عن محطة أساسية<br>تابعة لموقر الخدمة.                                                                                                    | يمكنك طلب خريطة<br>منطقة الخدمة من موفر<br>الخدمة.                                                |
| الصدى أو<br>التشويش         | إن جودة ارتباط الشبكة ردينة من<br>جهة موقر الخدمة الخاص بك.                                                                                                    | قم بإنهاء المكالمة و أعد<br>المحاولة. قد يتم تبديلك<br>إلى ارتباط شبكة أو خط<br>هاتقي بجودة أفضل. |
|                             | جودة خط الهاتف الذي تتصل به<br>ريئية.                                                                                                    | قم بإنهاء المكالمة و أعد<br>المحاولة. قد يتم تبديلك<br>إلى ارتباط شبكة أو خط<br>هاتفي بجودة أفضل. |
| یتعدّر تحدید<br>میزات معینة | لا يدعم موفر الثنبكة الخاص بك<br>هذه الميز ات أو أنك لم تطلب<br>الخدمات التي توفر نلك الميز ات.                                                                    | اتصل بموفر الخدمة.                                                                                |
|                             | تم إتلاف البطارية أو الشاحن.                                                                                                    | يُرجى الاتصال بالتاجر.                                                                            |
| يتعذر شحن<br>البطارية       | انخفاض حرارة الهاتف إلى أقَل<br>من 0 درجة مئوية أو ارتفاعها إلى<br>أكثر من 45 درجة مئوية.                                                                          | قم بضبط بيئة شحن<br>البطارية لتجنّب درجات<br>الحر ارة القصوي.                                     |
|                             | الاتصال بين قابس الشحن<br>والشاحن ضعيف                                                                                                    | تحقق من كل<br>الموصلات للتأكد من<br>حسن إجراء كل<br>التوصيلات.                                    |

| المشكلة ا                               | الأسباب المحتملة                                                                                                    | الحل المحتمل                                                                                       |
|-----------------------------------------|----------------------------------------------------------------------------------------------------|----------------------------------------------------------------------------------------------------|
| ۲<br>۱                                  | ير تبط وقت الاستداد بتكوين نظام<br>موفر الخدمة الخاص بك. لن يوفر<br>نفس الهاتف المستخدم مع أنظمة<br>موفري خدمة مختلفين نفس طول<br>الفترة الزمنية للاستعداد بالضبط.             | إذا كنت موجودًا في<br>منطقة ذات إشارة<br>ضعيفة، فقم بإيقاف<br>تشغيل الهاتف مؤقتًا.                 |
| ا<br>وقت استعداد<br>مختصر               | إن مستوى البطارية مستنفد. تؤدي<br>البينات حيث تكون درجات<br>الحرارة مرتفعة إلى تقصير عمر<br>البطارية.                                                                          | اتصل بالتاجر لتركيب<br>بطارية جديدة.                                                               |
|                                         | إذا تعذر الاتصال بالشبكة،<br>فسيواصل الهاتف إرسال إشار ات<br>أشام حاولة تحديد موقع محطة<br>أسلسية, وسيودي هذا الإجراء إلى<br>استهلاك طاقة البطارية، مما<br>يختصر وقت الاستعاد. | غيّر موقعك إلى موقع<br>أخر حيث يمكنك<br>الوصول إلى الشبكة، أو<br>مَ بايقاف تشغيل الهاتف<br>مؤقتًا. |
| يتعذر عليك<br>تشغيل الهاتف              | تم استنفاد طاقة البطارية.                                                                                                    | قم بشحن بطارية<br>الهاتف                                                                           |
| 1                                       | يوجد خلل في بطاقة nano-SIM<br>أو أنها تالفة.                                                                                                    | خذ بطاقة<br>nano-SIM إلى<br>موقر الخدمة لاختبار ها.                                                |
| حدث خطأ في أذ<br>بطاقة<br>nano-SIM      | تم اِدخال بطاقة nano-SIM<br>على نحو غير مناسب.                                                                                                    | أدخل بطاقة<br>nano-SIM بشكل<br>صحيح.                                                               |
|                                         | يوجد غبار على جهات تلامس<br>بطاقة nano-SIM.                                                                                                    | استخدم قطعة قماش<br>ناعمة وجافة لتنظيف<br>جهات تلامس بطاقة<br>nano-SIM.                            |
| -                                       | بطاقة nano-SIM غير صالحة.                                                                                                    | اتصل بموفر الخدمة.                                                                                 |
| ا<br>بتعدّر الاتصال                     | لست ضمن نطاق منطقة خدمة<br>الشبكة.                                                                                                    | تحقق من منطقة الخدمة<br>مع موفر الخدمة.                                                            |
| بُّالشبكة<br>ا                          | الإشارة ضعيفة.                                                                                                    | انتقل إلى مساحة<br>مفتوحة، أو اقترب أكثر<br>من النافذة إذا كنت داخل<br>مبنى.                       |
| يتعذر الرد على ا<br>المكالمات الواردة ا | لقد قمت بنتشيط ميزة حظر<br>المكالمات.                                                                                                    | قم بتعطيل هذه الميزة.                                                                              |
| يتعذر إجراء ا<br>مكالمات صادرة ا        | لقد قمت بنتشيط ميز ة حظر<br>المكالمات.                                                                                                    | قم بتعطيل هذه الميزة.                                                                              |

| الحل المحتمل                                                                                                    | الأسباب المحتملة                                     | المشكلة                                                                         |
|----------------------------------------------------------------------------------------------------|------------------------------------------------------|---------------------------------------------------------------------------------|
| قم بتعطيل هذه الميزة.                                                                                                    | لقد قمت بتتشيط ميزة أرقام<br>الاتصال الثابتة.        |                                                                                 |
| اتصل بموفر الخدمة.<br>إذا وفر موفر الخدمة<br>رمز PUK الخاص<br>ببطاقة Nano-SIM<br>لإلغاء قفل بطاقة<br>nano-SIM.                     | لقد أدخلت رمز PIN غير صحيح<br>ثلاث مرات على التوالي. | نم حظر رمز<br>PIN                                                               |
| ألغ تنثيت البر امج التي<br>قد تسبّب المشكلة.<br>قم بترقية برنامج<br>الهاتف.<br>أعد تعيين الهاتف إلى<br>حالة المصنع<br>الافتر اضية. | لا يتوافق برنامج ما من جهة<br>خارجية مع الهاتف.      | تعطل المهاتف أو<br>أعيد تمهيده أو<br>توقف عن العمل<br>أو تعذر إمداده<br>بالطاقة |

لدى مجموعة فودافون عام 2017. فودافون وفودافون الشعارات هي علامات © تجارية مملوكة لمجموعة فودافون. أي أسماء المنتجات أو الشركة المذكورة هنا قد تكون علامات تجارية لمالكيها